•••

# New Timer Onboarding

#### **Presenter: Soren Larson**

RaceDay
RunSignup

## New Timer Training Sessions

#### What it is and what it isn't

#### Intended For:

New supportive staff that established timers have hired. May be helping to time events or offer other types of services.

#### Content:

Will provide a basic introduction to the race and timing industry and technology available at RunSignup.

#### Will Help:

The first step in onboarding new employees who are new to RunSignup.

**Not Intended For:** Existing, experienced timers.

**Not Designed To:** Teach people how to be a timer.

Scope of Assistance:

RunSignup's staff is a resource for timers for help with its RaceDay products. General technology questions, computer support, and hardware specific questions will need to be answered by other resources.

# Today's **Agenda**

RunSignup New Timer Onboarding

- General Intro to Timing Industry
- Terms: Industry & RunSignup
- RaceDay Real-Time Products
- RunSignup Timer Account & Timer Dashboard
- RunSignup Timer Onboarding Resources

I LEVELMON

Race START Line

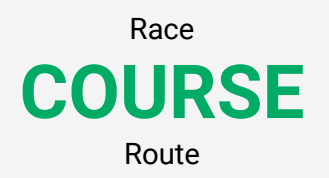

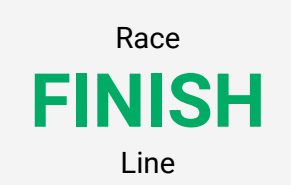

## **Event Components**

#### Timer's Role Varies for Each

- START:
  - Central location for participants to officially begin the course.
  - Some races have timing equipment at start, others may not.

#### • COURSE:

- Officially measured and marked and published for participants.
- Volunteers or police may be on course to help guide participants and deter traffic.
- Along the course:
  - Water stops and entertainment
  - Splits: timing equipment

#### FINISH:

- Official location for participants to complete the course.
- Most events will have timing equipment at finish.

## Why Are Events Timed?

- Participants compete with others or to accomplish personal completion goals. From just finishing the course or achieving a personal record (called PR).
- Timing provides a method to provide participants an official finish time to gauge their performance.
- Many events offer financial or other types of awards for top finishers.
- Official, accurate timing is very important for most events.
- Qualifying times for certain events, local/national/international records, and spectator and participant experiences rely on timing data being managed.

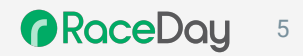

# What is a Timer?

- Typically provides a variety of services for event organizers with the core service being timing.
- Other services provided may include course route certification, start and finish equipment, barricades, on-site support, race promotional items like shirts, marketing services, etc.
- Timers provide the finish data, review and confirm validity of data, make adjustments to data, and raise concerns for any potential invalid performance.
- Some timers also own their own events.
- Key service is problem solver for participants!

Timers are viewed as a technology expert by events.

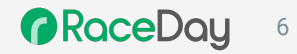

# Scoring Technology Introduction

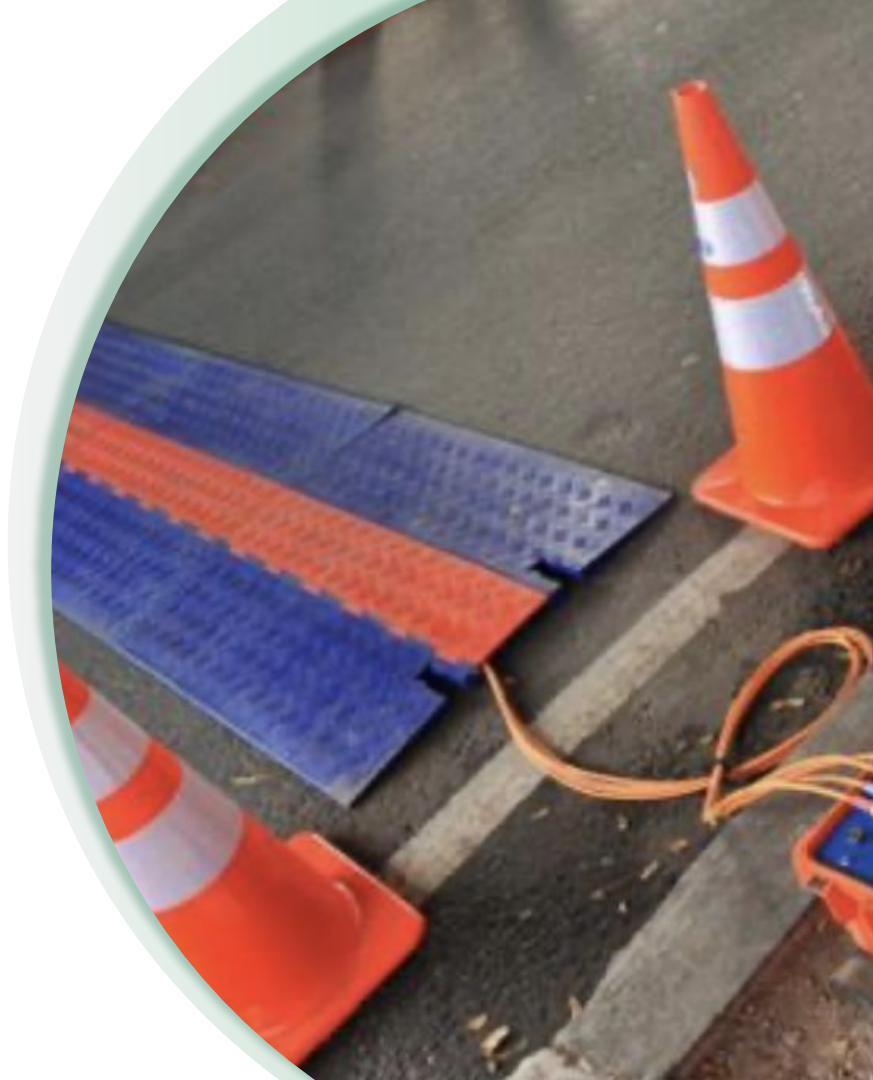

RaceDay
RunSignup

#### Technology used varies by timer.

# **Chip Timing Process**

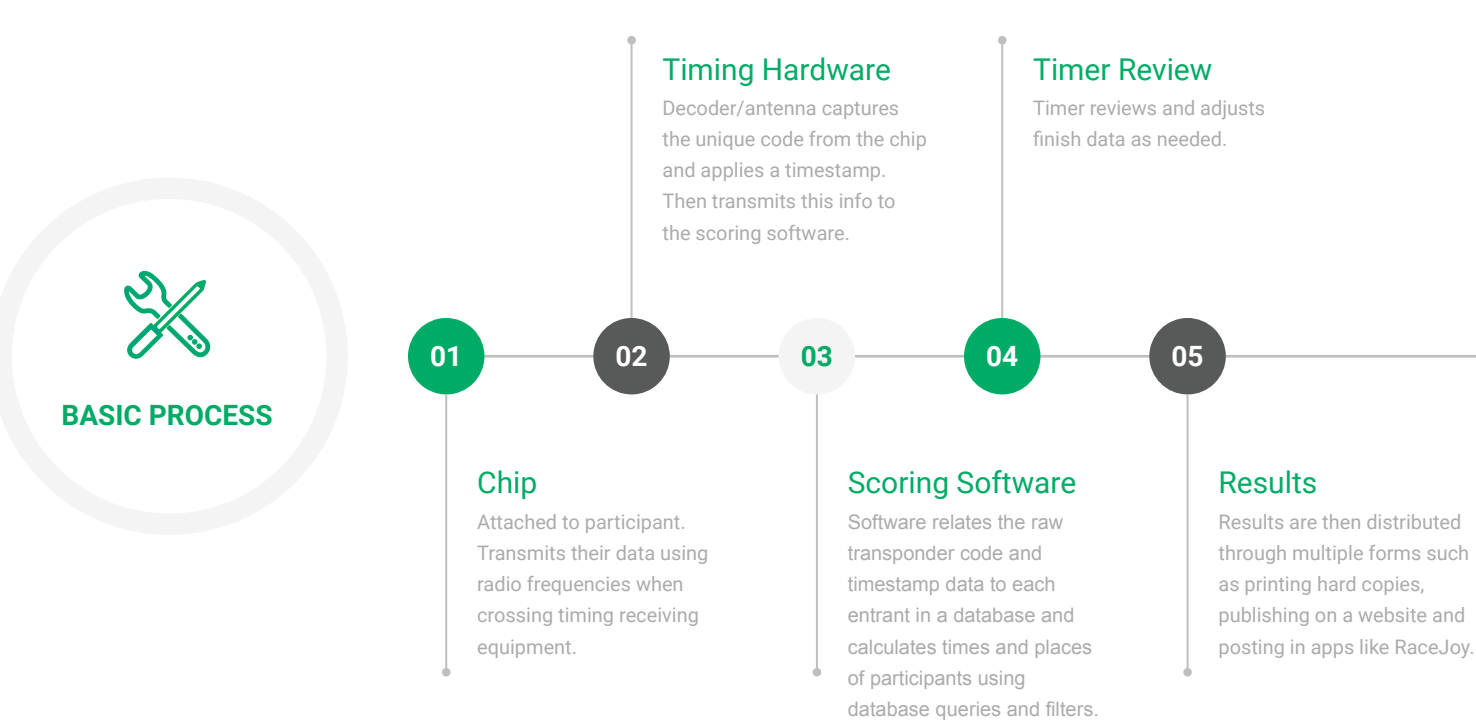

# **Event Timing**

As the participant's chip transponder crosses timing receivers, the data is received and transmitted to the scoring software.

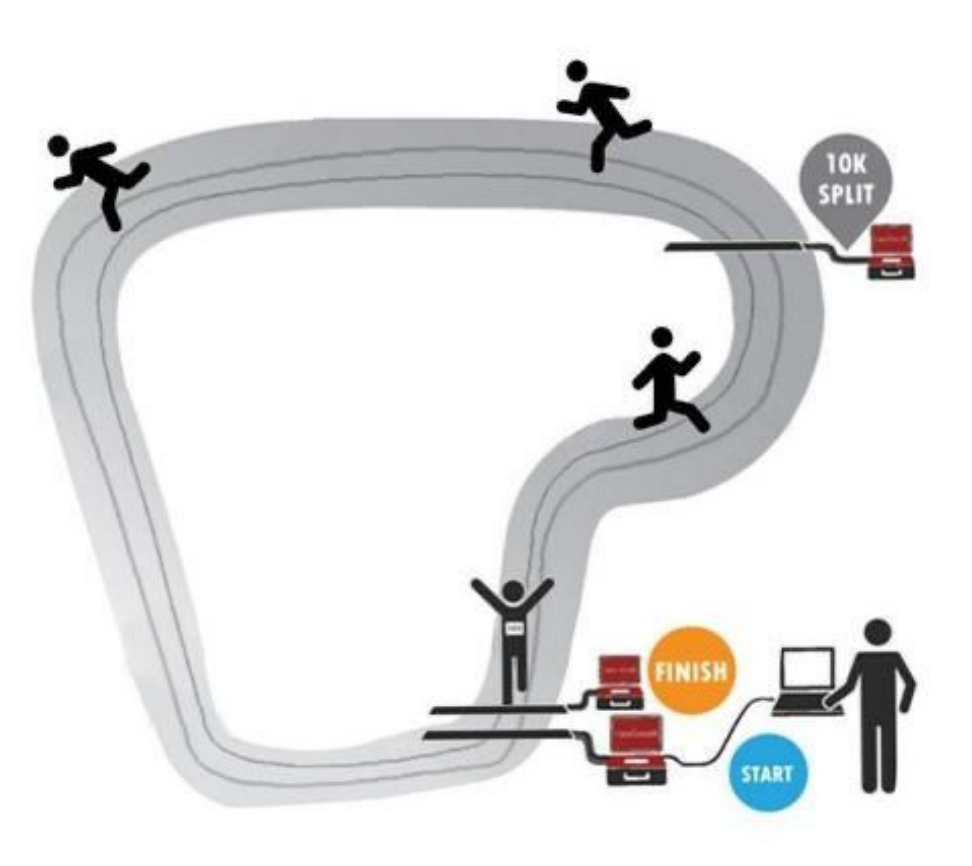

# Chip (transponder)

#### The first steps in chip timing

- Bib with RFID tag is worn by participant. Transmits a unique code as the participant crosses timing equipment on the course.
- Bib numbers MUST be assigned to participants in order to score an event.
- Timers need ensure that bib numbers are being assigned and assigned correctly to line up to how the event is being scored.
- Each race has their own bib assignment strategy. For example, some will have the same starting number for relays like in the 9000 series to help manage things on race day.
- Some types of chips are worn on ankle straps or in the participant's shoelaces, making it even more important that everyone is on the same page for how chips and bib numbers are paired.

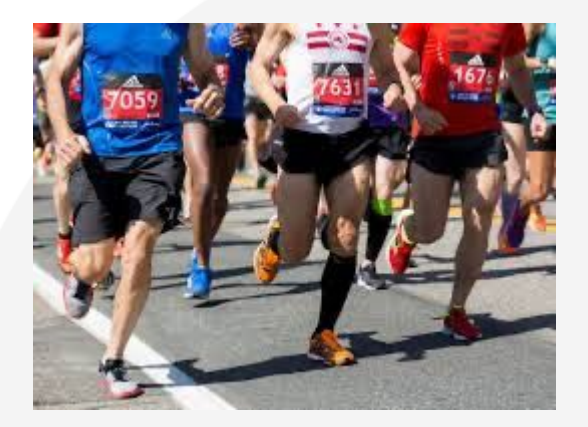

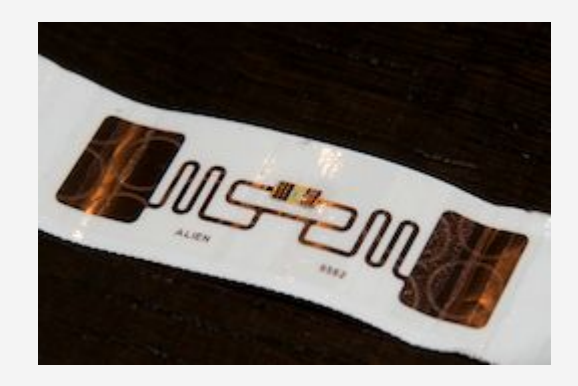

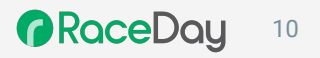

# Timing Hardware

Several Known Providers

**MYLAPS RFID IPICO** ChronoTrack **RACE RESULT** Trident FinishLynx Jaguar J-Chip Winning Time

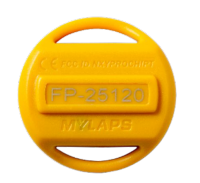

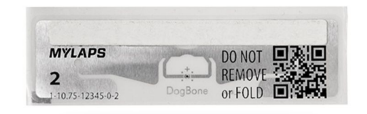

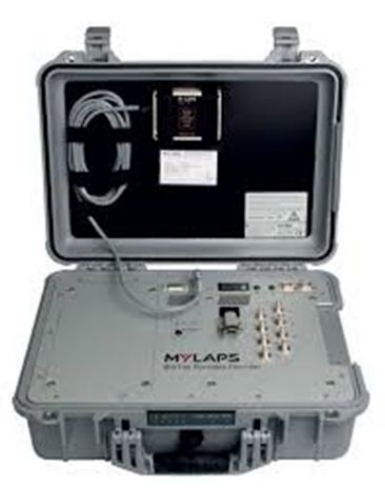

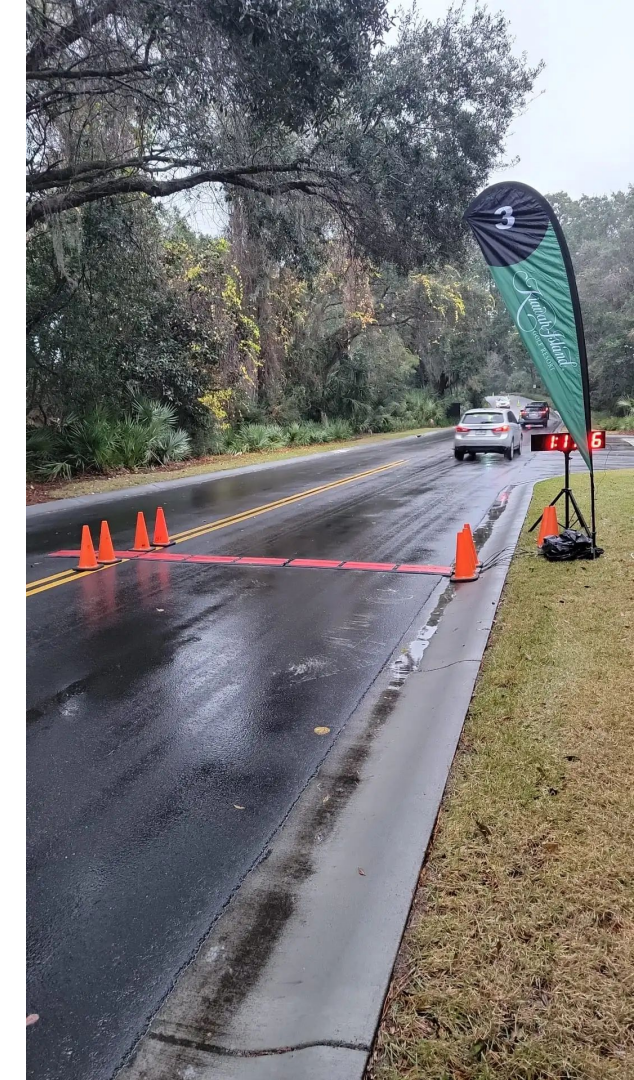

# Scoring Software

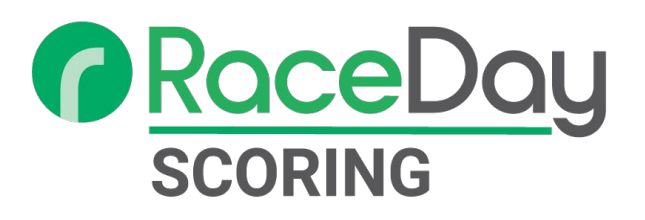

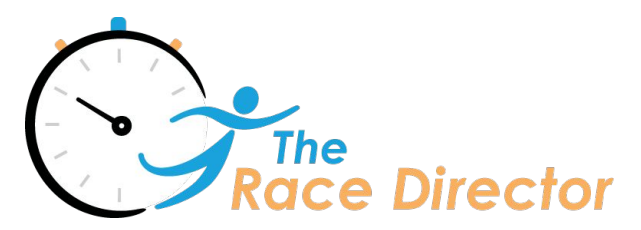

RaceDay Scoring The Race Director RunScore ChronoTrack RACE RESULT **MYLAPS** AGEE Race Timing Meetpro **RM** Timing **Direct Athletics Finish Links** Active Timing HyTeck **MeetPro** MileSplit Llve Race Tec Custom

### **Race Results**

#### **Official Results Publishing**

- Each timer or event will use different ways to distribute results.
  - Results web page
  - Email
  - Text
  - Event kiosk
  - Printouts
  - In-app like RaceJoy
- Timers setup the results publishing and are responsible for making sure results are published in a timely manner.

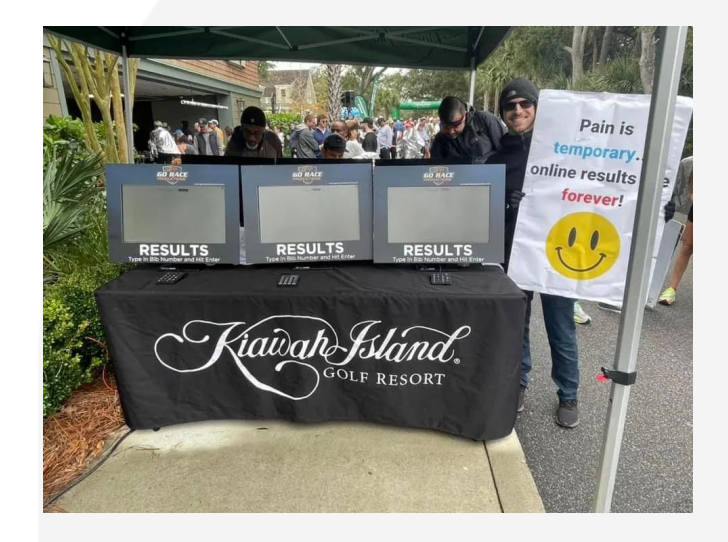

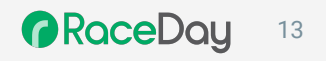

# Timer & RunSignup Terminology

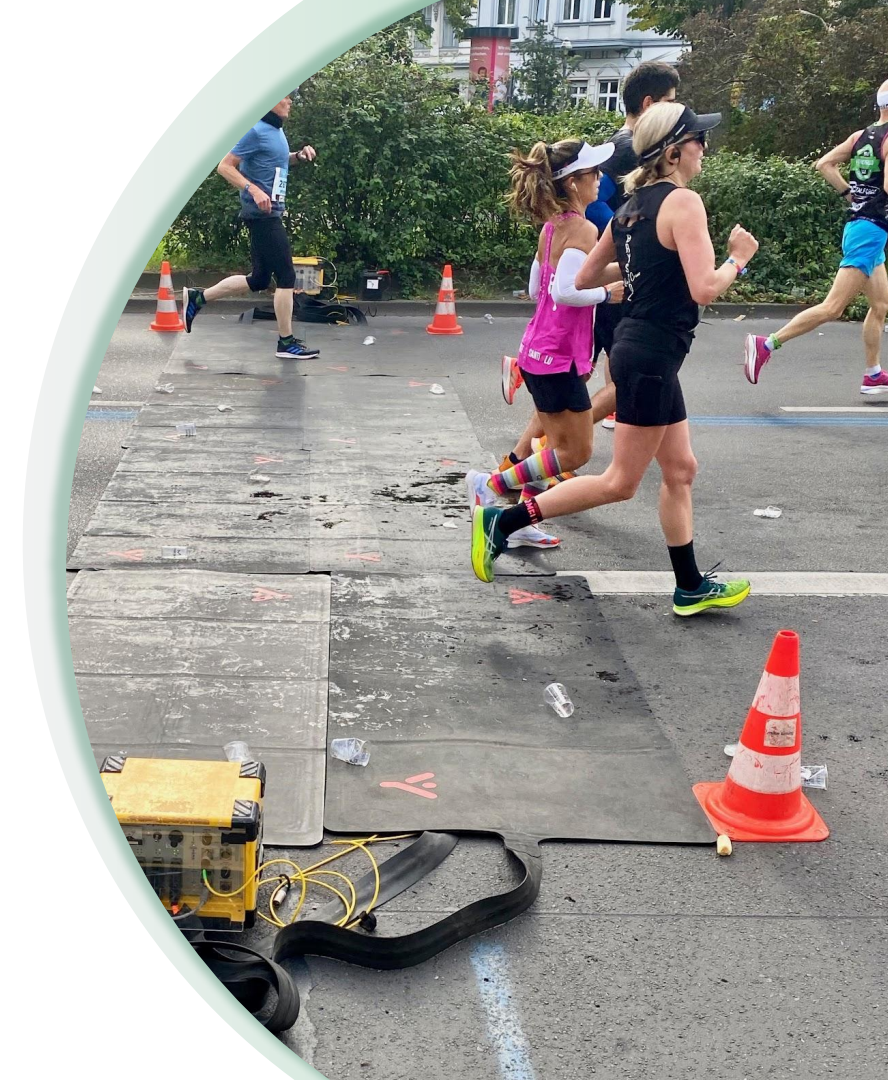

RaceDay
RunSignup

## Industry Terms Defined

- Bandit: Athlete who did not register/pay/sign waiver for the event who is on course (synonyms: thief)
- Bib Number: Number assigned to athlete which is visible during event to
- Chip: Small reusable or disposable device that has a unique RFID code that that can be time stamped and stored by a decoder
- Splits: Intermediate timing points on course (not start or finish unless a loop course)
- **Reads:** Time stamped RFID code that is stored on a decoder and then exported into timing software for scoring, happens when a chip crosses by a mat or antenna
- Miss: When a read should occur but does not. Blocked signal, lost chip, other issue
- Decoders: Time synced computer which powers mat/antenna/loop and stores time stamped RFID data
- PR: Personal Record individual athlete's fastest time over a course or for a specific distance
- **RFID:** Radio-Frequency Identification, process in which most chip timing works
- GPS Time: CPU in decoder sync to satellites to set times to the global GPS time (can be shifted by timezone)
- Gun/Clock Time: Elapsed time from starting gun/horn to each participants finish time
- Chip/Net time: Elapsed time from when athletes' chip crosses the starting location to the finish location
- **TCP/IP:** Transmission Control Protocol and Internet Protocol, series of rules specifying how data should be packetized, addressed, transmitted, routed, and received from one device to another
- Bib/Chip File: csv or txt file that associates a bib to a specific chip
- Mat/Antenna/Loop: Connected to decoder for power, and creates a RFID field to capture chip reads
- **Participant Status**: DNS/DNF/DNQ/DQ/Finished/In-Progress

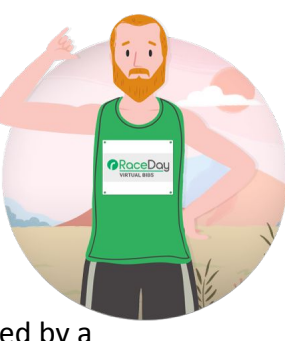

## Industry Terms Defined Continued

- **DNF:** Did not finish
- DNS: Did not start
- **DNQ:** Does not qualify
- **DQ:** Disqualified
- **Drop:** Dropped out of the race, similar to DNF but usually either self-reported or reported by a course official
- **FAT Timing:** Fully automatic timing. Both Start and finish times are auto-activated. Start, normally by sound of gun and finish normally by camera or photo-cell
- Hardware: The timing equipment that is used to collect reads, usually identified by the brand (e.g. Race Results, Mylaps, Trident)
- **Middleware:** software that bridges the gap between the scoring software and the hardware itself. Some platforms function as both scoring software and middleware
- Scoring Software: computer programs used to interpret the timing data coming in and produce reports
- **Reports:** Output of the timing data, format can vary from spreadsheets to printed results to dynamic and searchable results sets
- Universal Start/Finish: A timing line that is both the start and finish line for the race
- **Certified Course:** A course that is certified through a rigorous measurement process to be accepted as the exact distance
- Delta: Difference between two numbers
- **TOD:** Time of Day
- **Backup:** A failsafe for a missed or incorrect read sometimes this is a completely different line of mats/antennas, other times this refers to a completely different timing system

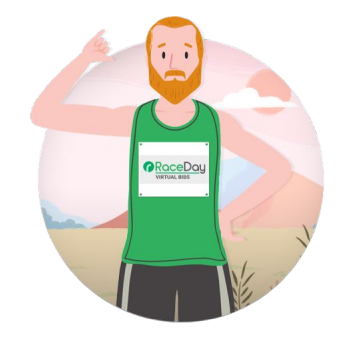

## Industry Terms Defined Continued

- **Manual Backup:** Backups that are taken by hand using pen/paper, Mobile Timing, or Summit/Time Machine systems to compare against the chip reads
- Local: Can refer to either something completely on the same laptop, or on the same internet network
- **Remote:** Refers to something on a different device or internet connection depending on the context
- **Backup:** A failsafe for a missed or incorrect read sometimes this is a completely different line of mats/antennas, other times this refers to a completely different timing system
- **Manual Backup:** Backups that are taken by hand using pen/paper, Mobile Timing, or Summit/Time Machine systems to compare against the chip reads
- Local: Can refer to either something completely on the same laptop, or on the same internet network
- **Remote:** Refers to something on a different device or internet connection depending on the context
- Announcer Line: Timing location that precedes the finish line and provides timing data used to feed names/information to someone calling out names. This data is often unused for any external scoring purposes
- Age Group: An awards/competition grouping based on age and gender
- **Double-Dip:** Allowed to win in multiple awards categories
- Masters: Participants 40 and over
  - Grand-Masters: 50+
  - Senior Grand-Masters: 60+

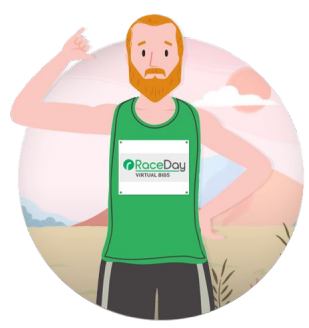

# RunSignup Terms

- Race: The overarching, "big bucket" basic feature of RunSignup this refers to the entire day(s) of events
- Event: The "small bucket" options that a Race offers, for example the 8K and the One Mile (Fun Run) are events of the Scott Coffee Run Race
- Giveaway: A thing that is given for free, often promotional purposes (think t-shirt)
- Add-On: a paid-for item, often promotional, that participants may purchase in addition to Giveaways
- Dashboard: The back end of a page on RunSignup where you can make changes and view information
- Wizard: The basic setup flow for getting a Race set up, the first page is where a Timer is selected
- **RDS:** RaceDay Scoring
- **RSU:** RunSignup
- Occurrence: a chip read that is USED by RaceDay scoring for example there may be many reads for a participant, but the last one seen at the Start line would be the Occurrence or used read
- **API:** application programming interface. RunSignup is open-source and offer connections to our API so that advanced users can program and build custom applications.
- **Group/Team:** Collection of individual participants under a shared name. RunSignup usually refers to these as Groups, on the scoring side these are usually referred to as Teams and fall under two categories:
  - **Relay:** The scoring for the Team progresses down the course with only a single runner on the course at a given time, think of a 4x400 relay in the Olympics. Individuals results are considered **Legs** or the relay, and the individual is only competing for the Team as a whole
  - Aggregate: The scoring for these teams is calculated by adding the times of X number of team members together, all individuals on a team are often on the course at the same time. Individual results are available as well as the Team's collective results.

# RunSignup Terms Continued

- Check-In: Marks that a participant has been given their bib/giveaway/add-on or that tickets have been "taken"
- **Bib Assignment:** Matching a bib number (and subsequently timing data) to a participant's registration data
  - Dynamic Assignment: bib numbers are assigned as the participants received their bibs
  - Automatic: bib numbers are assigned at the time of registration
- Super/Sub Event: A Super event includes multiple Sub events a participant in a Super event is considered "in" any applicable Sub events. For example, someone in the "Challenge" Super event would be considered in both th 5K and 10K
- **Kiosk:** A device that is used for participants to interact with registration or results data
- **Corrals:** Sub-grouping of participants with different assigned start times within the same event
- **Bi-Directional Sync:** the synchronization of data between the RunSignup platform and other RaceDay tools, where the most recent change is reflected across all versions of the database when internet is available
- **Timer Certification:** Courses available for timers to learn more about specific products and to receive official certification status and badge.

#### **RaceDay Real-Time**

**Timer Technology** 

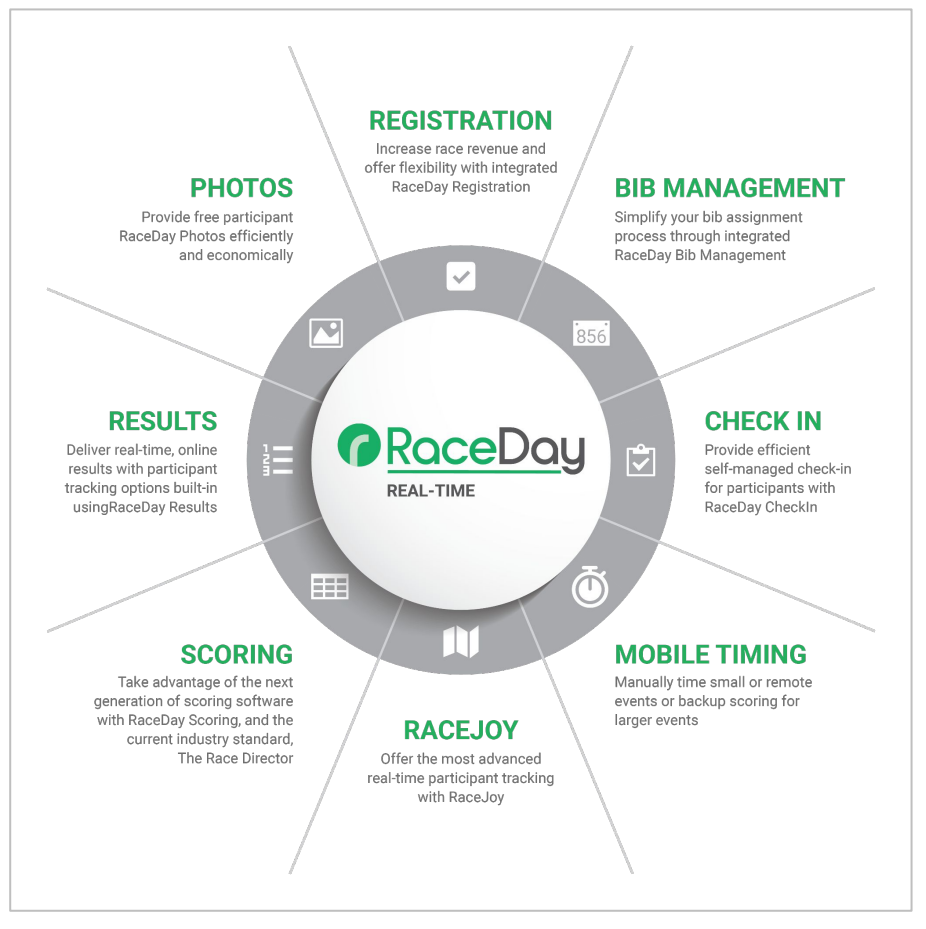

# RaceDay Scoring Next Generation Scoring Software

- Planned Replacement for The Race Director
- Compatible with all major chip systems (MYLAPS, Chronotrack, RFID, etc).
- Advanced two-way sync for real-time updates between RaceDay products.
- Easy to learn and ideal for timers new to the industry
- Crafted for simple to complex events
  - Relay, lap events, cross country, etc.

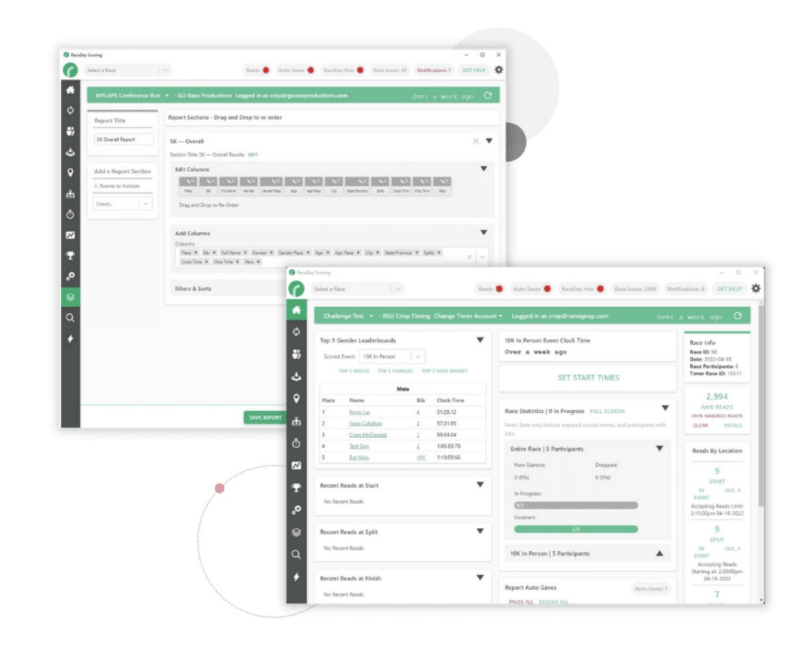

### RaceDay CheckIn App

- FREE tool for RunSignup registration customers
- Expedites the check-in process for participants and volunteers (QR codes for rapid check-ins)
- Customize the information that shows in the app to ensure your volunteers have the exact data they need
- Check-in participants and volunteers within the same app
- Sync data real-time to RunSignup to ensure up-to-the-minute participant lists and bib assignments
- Learn More

| Female - 25        |                    |            |
|--------------------|--------------------|------------|
| Chec               | k In               |            |
| Name:              | Test Addition      | 27         |
| Event:             | 5К                 | 3.7        |
| Checked In:        | No×                | Million    |
| Bib Number:        |                    | Oheels ine |
| Waiver Signed:     | No                 | Cneck-ins  |
| Age:               | 25                 | in 2023    |
| Gender:            | Female             |            |
| Registration Date: | 7/4/22 01:23pm EDT |            |
| T-Shirt:           | Small              |            |

# RaceJoy Real-Time Tracking

- RunSignup's event day mobile app
  - Available exclusively through RaceJoy Certified Timers
- Two Types of Tracking:
  - Chip-based progress alerts: frequency based on the amount of timing equipment on course.
  - Continual GPS-based tracking: alerts and map view that requires participant to carry phone.
- Offers monitoring and verification tool for timers
- More than 2 million users
- Learn More

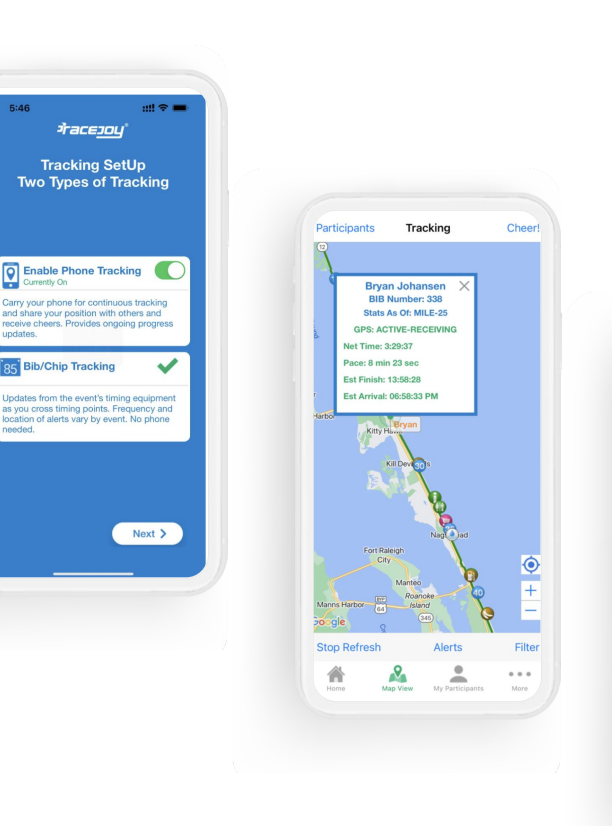

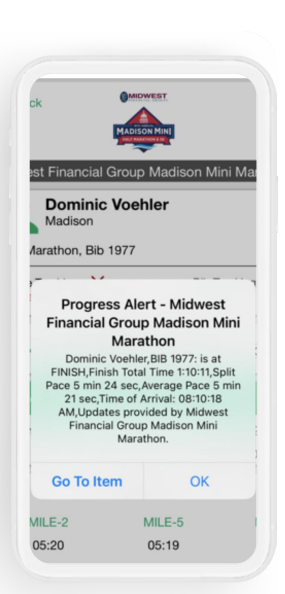

### RaceDay Mobile Timing App

- Free Mobile App
- Manual timing of smaller or remote events
  - Ultras, cross country, track and field, etc
- Backup or verification for larger events
- Able to integrate with RaceDay Scoring
- Creative uses include split points for low-density events
- Learn More

| 10:21<br>Home |                         | ≈ <b>-</b> ) |
|---------------|-------------------------|--------------|
|               | RaceDa<br>MOBILE TIMING | y            |
| Se            | lect an App Flow 🚺      |              |
| Sco           | ore & Publish Results   |              |
|               | Backup Timer            |              |
|               | Score Offline           |              |
|               |                         |              |
|               | Version 2.0.3           |              |
|               | Start Guide             |              |
|               |                         |              |

#### **Platform Features**

- Digital Bibs and Finisher Certificates
- <u>Video Results</u>
- <u>SMS/Email Results Notifications</u>
- RaceDay Photos
- <u>Results</u>

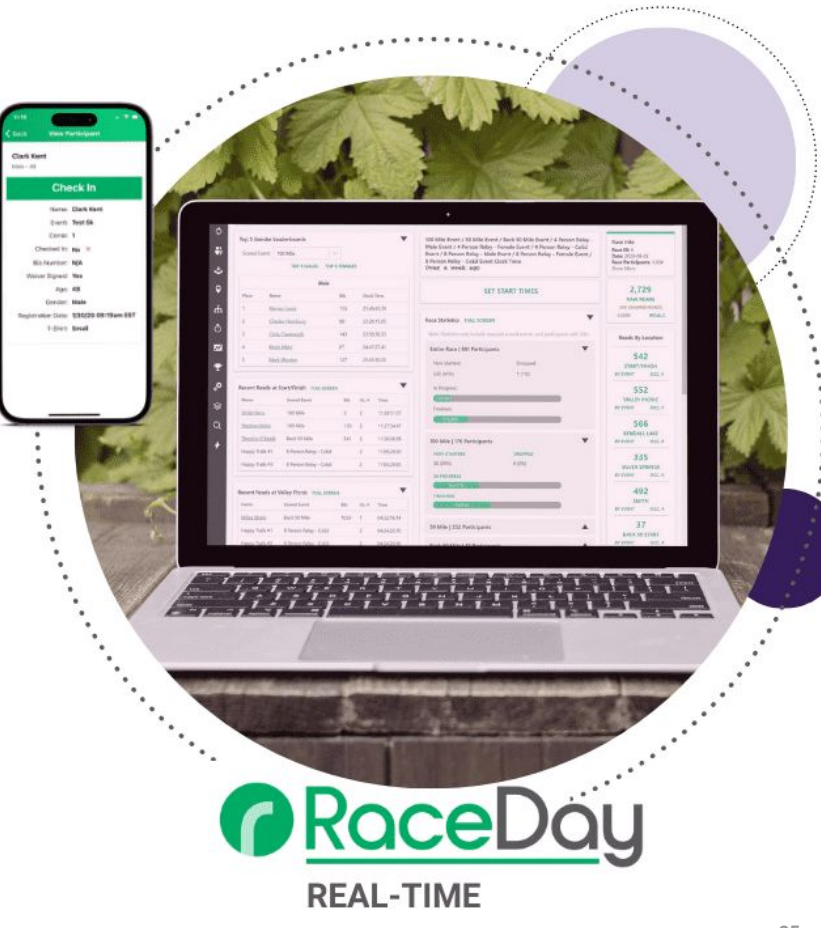

# RunSignup Timer Certification Program

- Four Certification Courses
- Watch recording and complete on your own
- Receive official badge for marketing & communications
- Designated in RunSignup's timer search (those with all four certification show first in search)

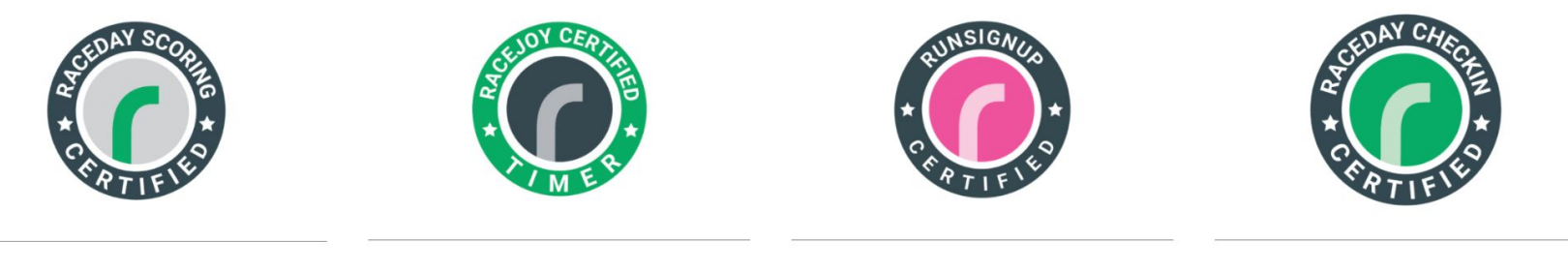

**RaceDay Scoring** 

RaceJoy

RunSignup

RaceDay CheckIn

# RunSignup Timer Account and Dashboard

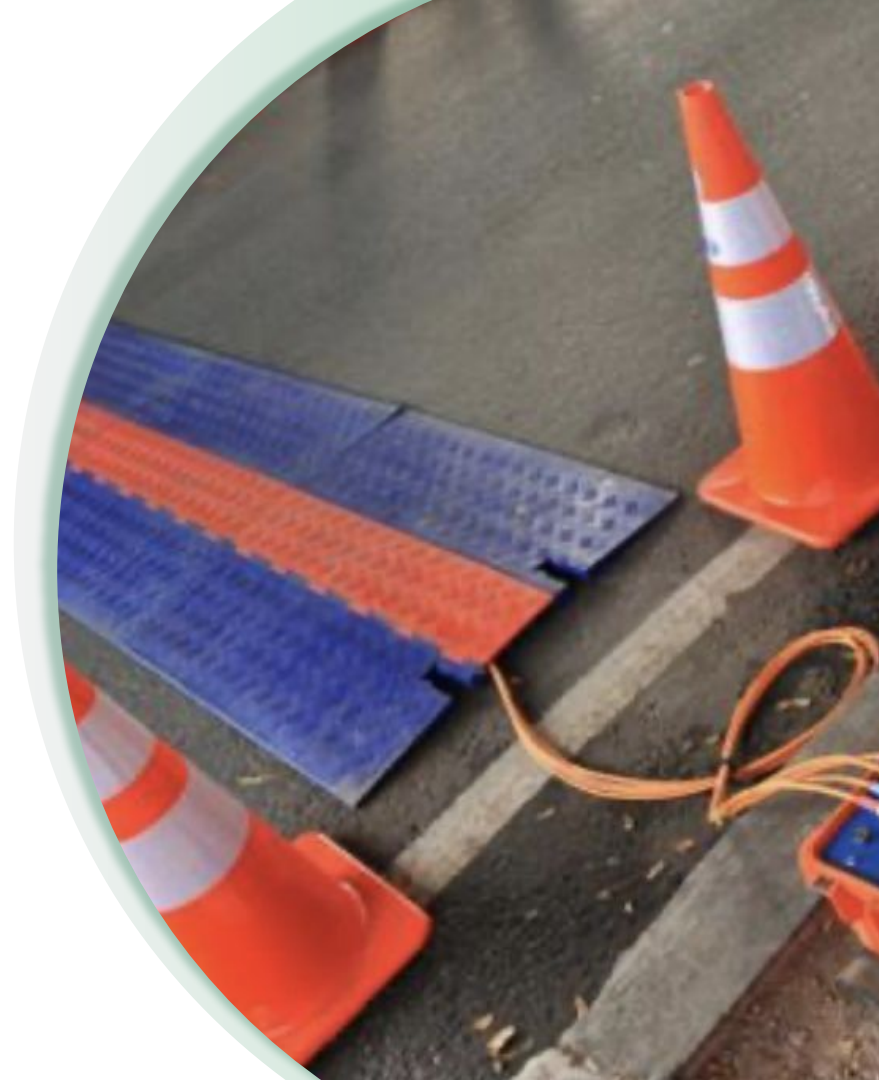

RaceDay
RunSignup

#### Timer Account: What's the Purpose

- Provides access (limited) to events that you'll be working with using both the RunSignup Dashboard AND RaceDay Scoring
  - No more need for flash drives of data, participant list emailed, or paper forms
  - By adding secondary users, other timers can access the same races when your timing company is picked as the timer on step 1 of the Race Wizard

Important: Ask your managing timer to set you up as a secondary timer in RunSignup.

#### **Create Timer**

Create Timer

As a timer on RunSignup, you will have access to participants and be able to upload results for the race.

If you use RaceDay Scoring, Race Director, or RunScore, you can simply click buttons in your scoring software to easily download participants and upload results.

#### **Creating a Timer Account**

#### ▷ URL

- www.runsignup.com/timer
- Click

Need to create a timer account? Click here.

- Fill out the form and your timer account will be created.
  - Now you have an additional icon under your account in the top right corner.
  - Timer Name = Company Name

Only create if **new timing company** on RunSignup. Otherwise, add on as a secondary timer.

| ïmer Name *        | Timer Contact Person * | Timer Contact E-mail *                                                                                                    |
|--------------------|------------------------|----------------------------------------------------------------------------------------------------|
| imer Contact Phone | Timer Website URL      | Timer "Contact Us" URL                                                                                                    |
| Country *          | State *                | Zip Code *                                                                                                    |
| US - United States |                        |                                                                                                    |
| escription         | Show in Search Results | Service Areas                                                                                                    |
|                    | No                     | — Select States —     AK - Alaska     AL - Alabama     AR - Arkansas     AR - Arkansas     AR - Arkansas     AS - Armerican Samoa.     Select up to 5 states that you provide timing service in. Your     information will be in the results of the timer search if someone |

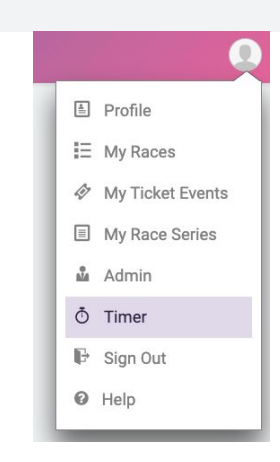

#### **Settings - Adding Secondary Access**

| Menu Search | ٩ | Timer Access           |             |                          |
|-------------|---|------------------------|-------------|--------------------------|
| Races       |   |                        |             |                          |
| Software    |   | Invite Secondary Owner |             | Secondary Owners         |
| Settings    |   | Email Address *        |             |                          |
| Access      |   | First Name *           | Last Name * |                          |
| Timer Info  |   |                        |             |                          |
| API Keys    |   | Send Invite            |             |                          |
| Financial   |   |                        |             | Invited Secondary Owners |
|             |   |                        |             |                          |

### **Finding Your Account**

- Click your icon in the top right corner
- Click Timer
- Click 'Go to Dashboard' for the timing account you wish to review

#### My Timer Accounts

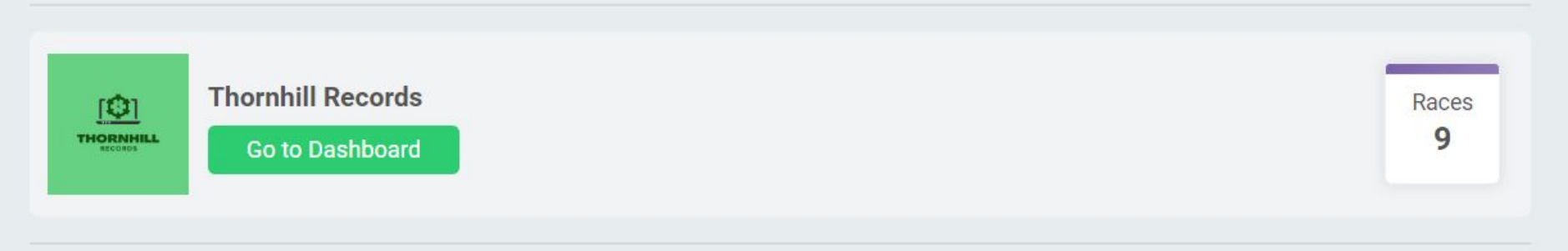

|          | Q                |
|----------|------------------|
| <b>≜</b> | Profile          |
| IΞ       | My Races         |
| 4        | My Ticket Events |
|          | My Race Series   |
| Ň        | Admin            |
| Ō        | Timer            |
| P        | Sign Out         |
| 0        | Help             |
| -        |                  |

Need to create a timer account? Click here.

#### Selecting a Timer (For the Race Owner)

Step 1 of the Race Wizard at the bottom

#### Timers

You have the option to give timers access to your race to manage participants and upload results.

Thornhill Records

soren@runsignup.com

Change Timer

### **Troubleshooting Your Account**

- I don't see the 'Timer' option under my profile
  - Are you the Primary Timer or Company Owner?
    - YES
      - Have you created a timing account?
        - YES
          - Log out and then back in
        - **NO** 
          - Create a Timer Account

- ∎ NO
  - Ask the Lead Timer/Company Owner to add you as a Secondary Timer, look for the invite in your emails.
  - I've been added and don't see it
    - Log out and back in
    - Ensure you are logging in with the correct profile and email that was added as the secondary timer

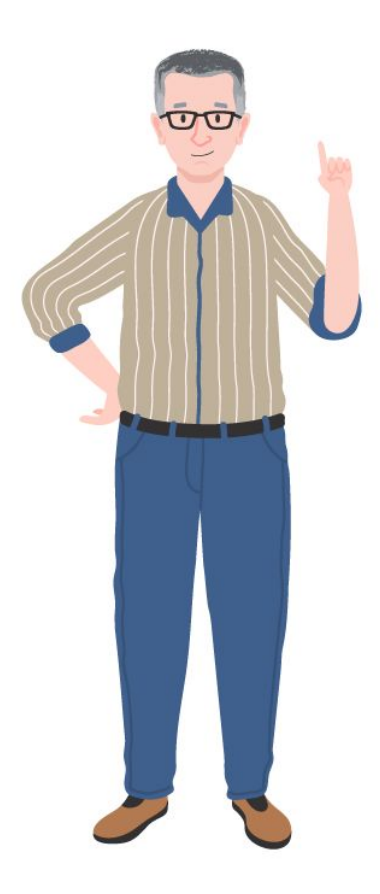

#### Actions -Assign Bibs **Upload Results** Manage Your Account **Assign Corrals** Race Day Registration Lists all races your timing company has access to. $\triangleright$ **RaceDay CheckIn** Each race has Dashboard (Race Dashboard) and Actions buttons 0 **Timer Fees** R TIMER DASHBOARD Races: 83 Current Registrants: 23,469 Lifetime Registrants: 194,131 Q Search by Race Name Q Menu Search Races **Upcoming Races** Manage **Scoring Statistics** REGISTRANTS LIFETIME 74 157 Software Settings **Race Dashboard** Actions -Financial

#### **Race Statistics**

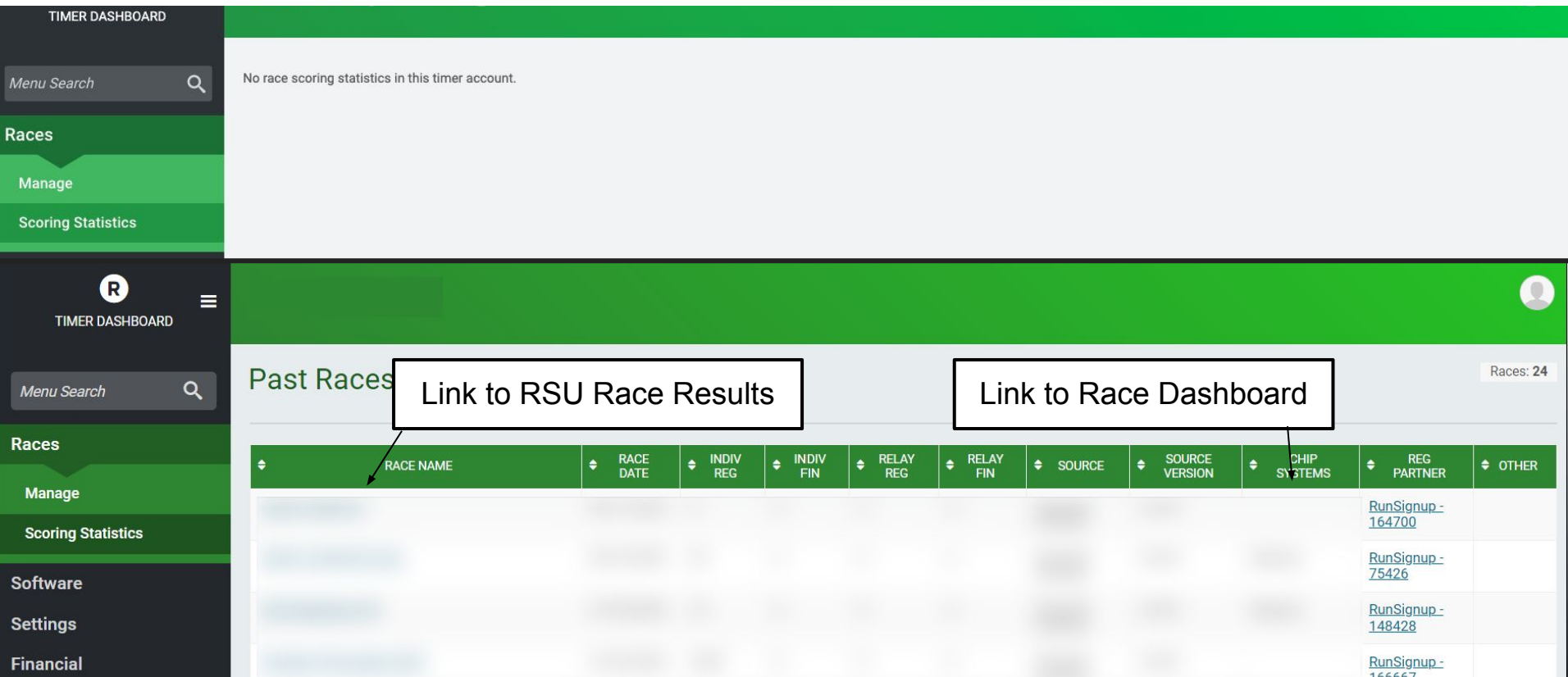

#### **Software - Download**

| R =                   |                                                                                                    |  |  |  |
|-----------------------|----------------------------------------------------------------------------------------------------|--|--|--|
| Menu Search Q         |                                                                                                    |  |  |  |
| Races                 | RaceDay Scoring Help                                                                                                    |  |  |  |
| Software<br>Download  | To download, first read and agree to the below agreement. After you agree to the below agreement, download links will appear.<br>For general information on RaceDay Scoring, please visit the <u>RaceDay Scoring Blog</u> .                                                                                                    |  |  |  |
| License Management    |                                                                                                    |  |  |  |
| Purchase Subscription | RaceDay Scoring Agreement                                                                                                    |  |  |  |
| Settings<br>Financial | BY CLICKING THIS BOX, YOU ACKNOWLEDGE THAT YOU HAVE CAREFULLY READ AND AGREE TO BE LEGALLY BOUND BY THE TERMS OF THE RUNSIGNUP PARTNER CONTRACT. YOU REPRESENT THAT YOU ARE THE OWNER OR ARE LEGALLY AUTHORIZED TO ACT ON BEHALF OF THE OWNER AND TO ACCEPT AND BIND THE OWNER TO THE TERMS OF THIS CONTRACT AND CODE OF CONDUCT. <i>Read Contract Read Contract</i> |  |  |  |
|                       | Check the checkbox above to download the software. Contract History RaceDay Scoring Contract (Effective 03/02/2020 9:29pm EST) signed on 07/18/2024 5:36pm EDT from 75.72.167.227 by Click here to view the contract.                                                                                                    |  |  |  |
|                       | The Race Director                                                                                                    |  |  |  |
|                       | Download The Race Director software by clicking on the buttons below.                                                                                                    |  |  |  |
|                       | The Race Director Full Install The Race Director Update RaceDay Scoring Utilities                                                                                                    |  |  |  |
### **Software - License Management**

| Menu Search Q         | License Management                     |                                     |                                                             |                      |                 |            |
|-----------------------|----------------------------------------|-------------------------------------|-------------------------------------------------------------|----------------------|-----------------|------------|
| Races                 | RaceDay Suite Licens                   | es                                  |                                                             |                      |                 |            |
| Software              | SERIAL NUMBER                          | VERSION                             | REGISTERED TO                                               | MOST RECENT PURCHASE | EXPIRATION DATE | OTHER INFO |
| Download              |                                        |                                     |                                                             |                      |                 |            |
| License Management    | Disco contraticfo Complements          |                                     |                                                             |                      |                 |            |
| Purchase Subscription | Please contact <u>inro@runsignup.c</u> | om ir you nave questions about lice | enses, serial numbers, versions, purchase dates, or expirat | lon dates.           |                 |            |
| Settings              |                                        |                                     |                                                             |                      |                 |            |
| Financial             |                                        |                                     |                                                             |                      |                 |            |

Only one RaceDay Suite License needs to be purchased for each timing organization.

### **Software - Purchase Subscription**

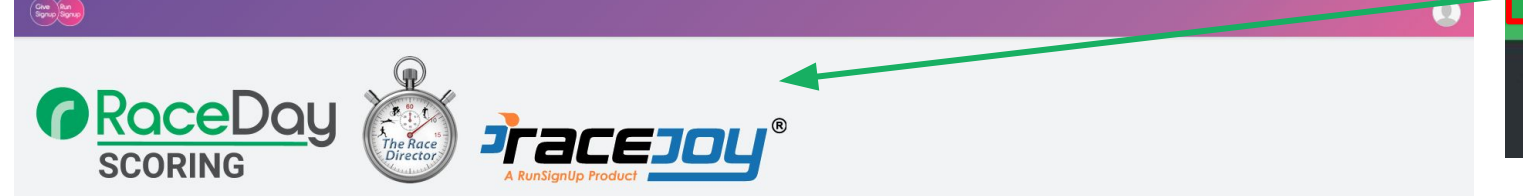

The RunSignup RaceDay Suite is a bundle of software products and services that include a yearly subscription and support services for RaceDay Scoring, The RaceDirector, and credits for all RaceDay services such as results posting, photos, email and TXT notifications, and finisher certificates as defined in the chart below. RaceDay Certified Timers also receive special pricing arrangements for RaceJoy and are able to sell RaceJoy as part of their race day services.

| Price: Based on projected total num | per of participants scored per year * |                   |  |  |
|-------------------------------------|---------------------------------------|-------------------|--|--|
| - Select on Option                  | ser of participants scored per year   |                   |  |  |
| Select an Option +                  |                                       |                   |  |  |
| Discount: Based on projected number | er of registrations on RunSignup plus | XC participants * |  |  |
| Select an Option                    | -                                     |                   |  |  |
| Purchase Amount *                   |                                       |                   |  |  |
| \$ \$0.00                           | + Sales Tax \Lambda                   |                   |  |  |
|                                     |                                       |                   |  |  |
| Software License Agreement          |                                       |                   |  |  |
| Software License Aureentent         |                                       |                   |  |  |

| Races                 |  |
|-----------------------|--|
| Software              |  |
| Download              |  |
| License Management    |  |
| Purchase Subscription |  |
| Settings              |  |
| Financial             |  |

# **Settings - Timer Info**

| ■ TIMER DASHBOARD    |                                             |                                               | •                                                                                                    |
|----------------------|---------------------------------------------|-----------------------------------------------|----------------------------------------------------------------------------------------------------|
| Menu Search Q        | Timer Info                                  |                                               |                                                                                                    |
| Races<br>Software    | Timer Name *                                | Timer Contact Person *                        | Timer Contact Email *                                                                                                    |
| Settings             | Timer Contact Phone                         | Timer Website URL                             | Timer "Contact Us" URL                                                                                                    |
| Access<br>Timer Info | Country *                                   | State *                                       | Zip Code *                                                                                                    |
| API Keys             | · · · · · · · · · · · · · · · · · · ·       | · · · · ·                                     | 55107                                                                                                    |
| Financial            | Description                                 | Show in Search Results                        | Service Areas<br>FM - Federated States of Micronesia<br>GA - Georgia<br>GU - Guam<br>HI - Hawaii<br>IA - Iowa<br>Select the states that you provide timing service in. Your information will be in<br>the results of the timer search if someone searches for a state you selected. |
|                      | New Timer Logo<br>Choose y<br>You can uploa | our image<br>d.png. jpeg. jpg, or .gif files. |                                                                                                    |

### **Settings - Timer Info**

#### **Timer User Skills**

|                            | EMAIL               | RACEDAY SCORING CERTIFIED |             | RACEJOY CERTIFIED |             | RUNSIGNUP CERTIFIED |             | RACEDAY CHECKIN CERTIFIED |             |
|----------------------------|---------------------|---------------------------|-------------|-------------------|-------------|---------------------|-------------|---------------------------|-------------|
| USER NAME                  |                     | STATUS                    | ACQUIRED    | STATUS            | ACQUIRED    | STATUS              | ACQUIRED    | STATUS                    | ACQUIRED    |
| Soren Larson               | soren@runsignup.com | Active                    | 2024-May-22 | Active            | 2024-May-23 | Active              | 2024-May-23 | Active                    | 2024-Apr-16 |
| Matthew Avery              | avery@runsignup.com | -                         | -           | -                 |             | -                   | -           | -                         | 3           |
| Overall Timer Skill Status |                     | ~                         |             | ~                 |             | ~                   |             | ~                         |             |

| Settings - API Keys |                                                                                            |  |  |  |
|---------------------|--------------------------------------------------------------------------------------------|--|--|--|
| R =                 |                                                                                            |  |  |  |
| Menu Search Q       | Timer API Keys                                                                             |  |  |  |
| Races<br>Software   | You will find your API key below. Please see the <u>API Documentation</u> for API details. |  |  |  |
| Settings            |                                                                                            |  |  |  |
| Access              | Timer<br>API Key                                                                           |  |  |  |
| Timer Info          | API Secret                                                                                 |  |  |  |
| API Keys            |                                                                                            |  |  |  |
| Financial           |                                                                                            |  |  |  |

# **Financial - Setup**

| TIMER DASHBOARD | Thornhill Records                                        |                          |                               |     |
|-----------------|----------------------------------------------------------|--------------------------|-------------------------------|-----|
|                 | Payment Setun                                            | UPDATE PAYMENT INFO      |                               | ×   |
|                 | Pay To Order Of *  Bill.com Ven Pay To: Address Line 1 * | Zip Code                 | Country<br>US - United States | •   |
|                 | Address Line 2<br>Address Line 3                         | City                     | State<br>MN - Minnesota       | • • |
|                 |                                                          | Save Payment Info Cancel |                               | -   |

# **Financial - Setup**

| R =                        | Thornhill Records                               |                                        | <b>*</b> |
|----------------------------|-------------------------------------------------|----------------------------------------|----------|
| Menu Search Q              | Payment Setup                                   |                                        |          |
| Races                      | Payment Address                                 | Payment Settings                       |          |
| Software                   | Bill.com Vendor ID (Admin Only): Not Set Up Yet | Payment Frequency: Monthly             |          |
| Settings                   | Pay Io:                                         | Hold Payments Until (Admin Uniy): None |          |
| Financial                  | Address:                                        | Update Settings                        |          |
| Setup                      |                                                 |                                        |          |
| Processing Fee Additions > |                                                 |                                        |          |
| Payments                   | Update Payment Info                             |                                        |          |
|                            |                                                 |                                        |          |
|                            |                                                 |                                        |          |

### **Financial - Processing Fee Additions**

- Two Options
  - Setup
    - Allows for Timer Pricing
    - https://runsignup.blog/2018/03/08/timer-pricing/

| Menu Search Q                       |                                                                               |                                                |                                             |                                        | Setup                    |              |
|-------------------------------------|-------------------------------------------------------------------------------|------------------------------------------------|---------------------------------------------|----------------------------------------|--------------------------|--------------|
| Races<br>Software                   | Processing Fee Additic<br>This page allows you to set up an additional proces | ons Setup<br>ssing fee to charge to race regis | trants. You can set up the fees here, but o | once added here, you need to assign th | Processing F<br>Payments | ee Additions |
| Settings<br>Financial               | Cu                                                                            | Current Fees                                   |                                             |                                        |                          |              |
| Setup                               |                                                                               |                                                |                                             |                                        |                          |              |
| Processing Fee Additions > Payments | SETUP DATE                                                                    | REVISION                                       | Fee Per Transaction                         | By:<br>IP Address:                     | - T -                    | Clone        |
|                                     |                                                                               |                                                |                                             |                                        |                          |              |

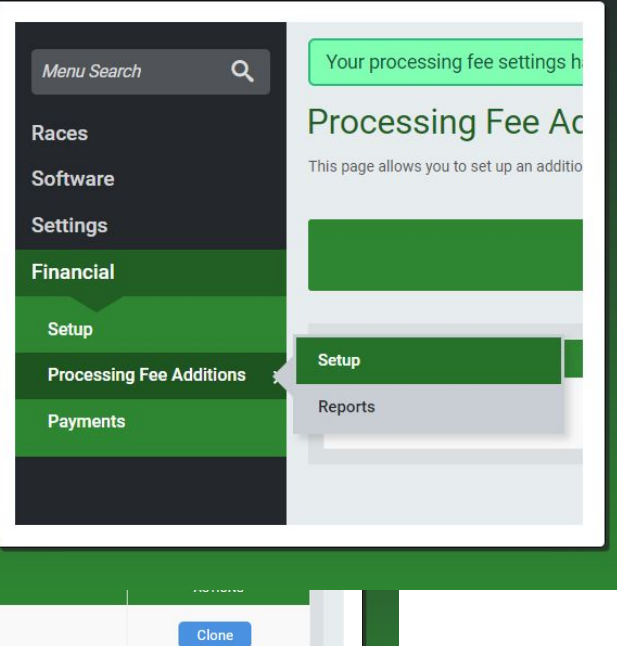

### **Financial - Reports**

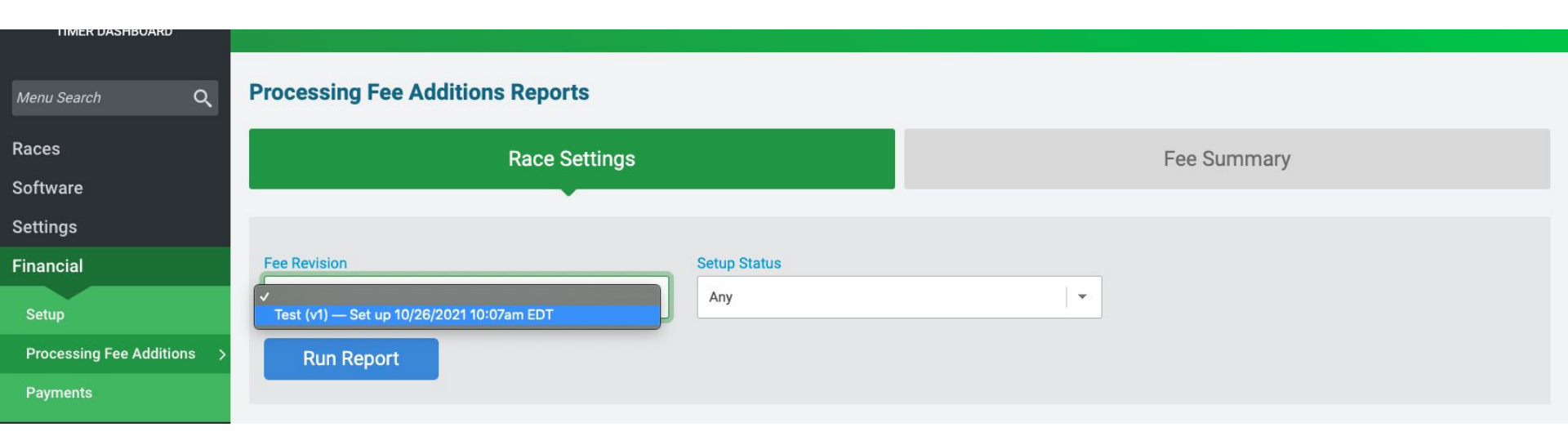

### **Financial - Payments**

| Menu Search Q            | Payments                                                                                                    |                                               |                    |        |                |
|--------------------------|----------------------------------------------------------------------------------------------------|-----------------------------------------------|--------------------|--------|----------------|
| Races                    |                                                                                                    |                                               |                    |        |                |
| Software                 | Start Date *                                                                                                    |                                               | End Date *         |        |                |
| Settings                 | 01/01/2021                                                                                                    | 12 : 00 AM   🕶                                | 10/31/2021         |        | 11 : 59 PM   👻 |
| Financial                | Format: mm/dd/yyyy                                                                                                    |                                               | Format: mm/dd/yyyy |        |                |
| Setup                    | Update Search                                                                                                    |                                               |                    |        |                |
| Processing Fee Additions | >                                                                                                    |                                               |                    |        |                |
| Payments                 | No. Payments: 0<br>Total Amount: \$0.00<br>• Payments are initiated Wednesday at 3:15pm.<br>• Monthly payments are made the first week of the mont<br>• The minimum payment is \$200 unless it has been more | h.<br>e than 6 months since the last payment. |                    |        |                |
|                          | PAYMENT ID                                                                                                    | DATE AMOL                                     | NT                 | PAY TO | MORE INFO      |
|                          |                                                                                                    | You have n                                    | o payments.        |        |                |
|                          |                                                                                                    | I Download All                                | as CSV Page 1 of 1 |        |                |
|                          |                                                                                                    |                                               |                    |        |                |

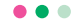

# New Timer **Resources**

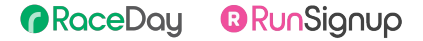

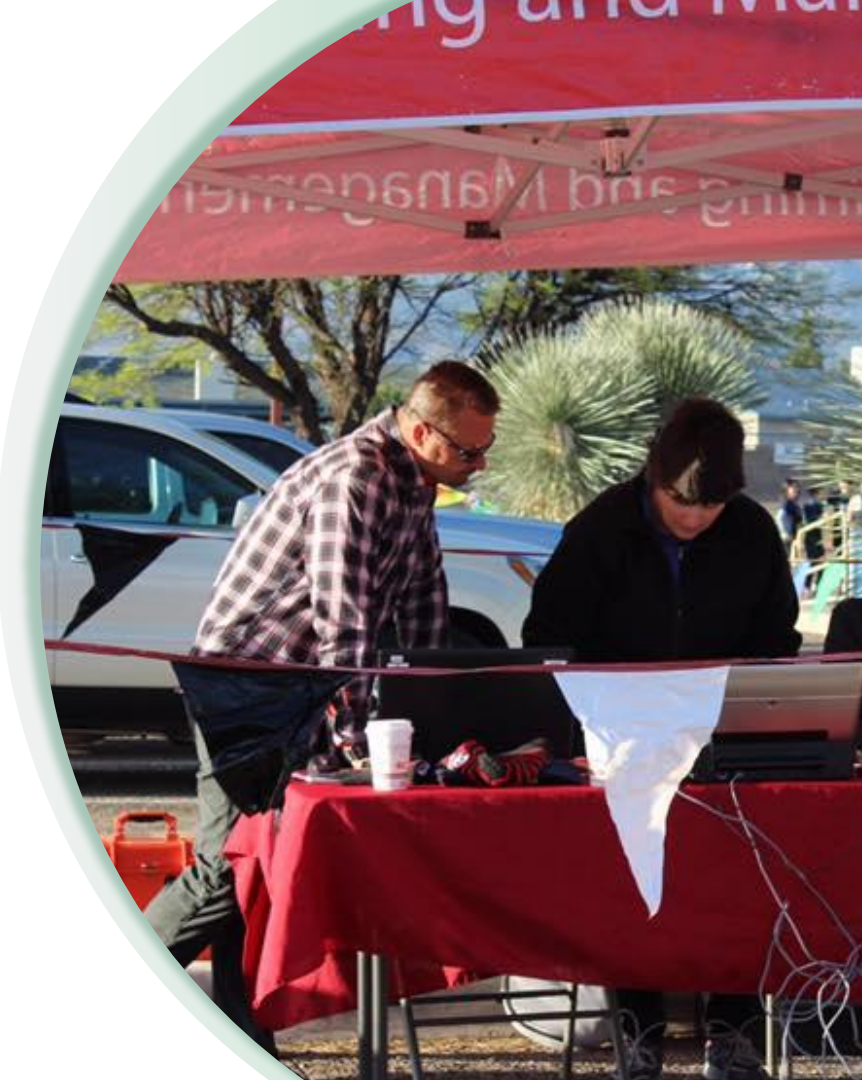

# We have help!

So. Much. Help.

Certification CoursesOnboarding Guide

- How-to support
- On-going training
- Support personnel

# RunSignup Timer Certification Program

#### https://info.runsignup.com/products/raceda v/raceday-certification/

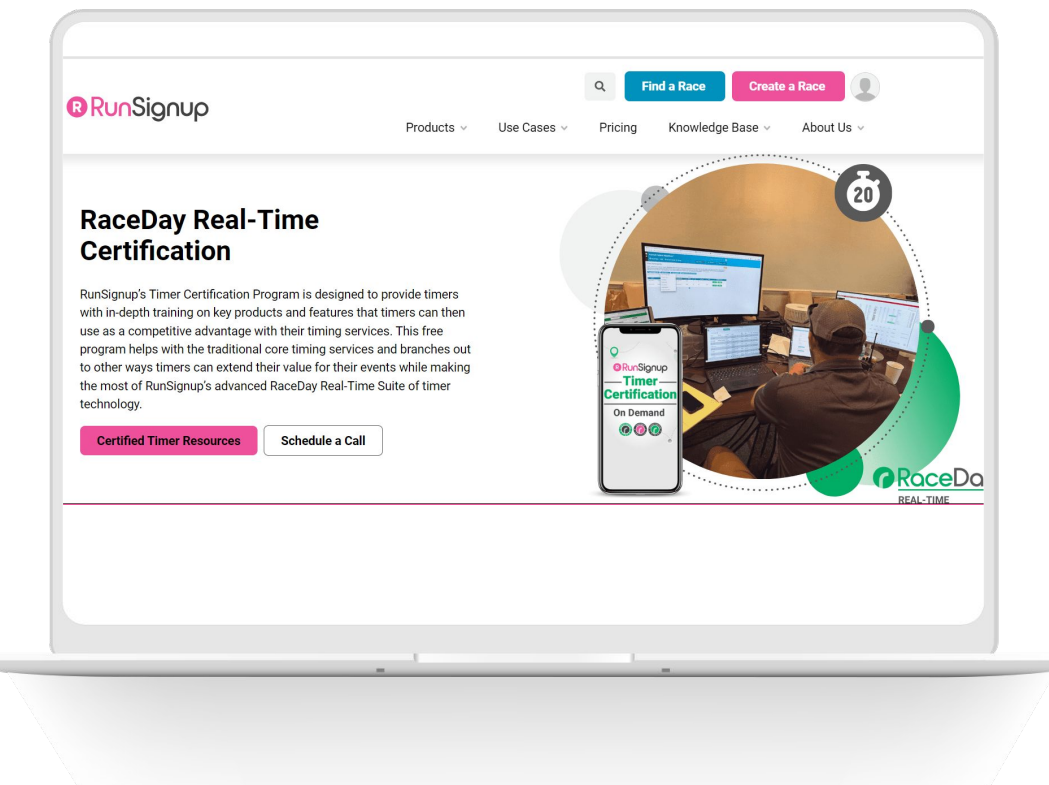

RaceDay Scoring

RunSignup

RaceJoy

RaceDay CheckIn

R 49

# RunSignup Timer Onboarding Guide

- Repository of self study resources.
- Duration to complete varies from brief introductions to in-depth training.
- Work with manager to determine priority topics.

| ✓ ∫fx                                    |                                                                                                    |                  |                                                                                                    |
|------------------------------------------|----------------------------------------------------------------------------------------------------|------------------|----------------------------------------------------------------------------------------------------|
| A                                        | В                                                                                                    | С                | D                                                                                                    |
| Торіс                                    | Description                                                                                                    | Time to Complete | Link                                                                                                    |
| Timer FAQs                               |                                                                                                    |                  |                                                                                                    |
| Create a Timer Account                   | Guidance on how to create a timer account on RunSignup.                                                                            | 3 minutes        | https://help.runsignup.co<br>m/support/solutions/articl<br>es/17000091104-create-<br>a-timer-account                   |
| Update Your Timer Account                | Instructions on updating an existing timer account.                                                                                | 5 minutes        | https://help.runsignup.co<br>m/support/solutions/articl<br>es/17000091103-update<br>-your-timer-information            |
| Add Secondary Owner to Timer<br>Account  | Written instruction on how to quickly<br>add a secondary timer to your<br>account.                                                 | 3 minutes        | https://help.runsignup.co<br>m/support/solutions/articl<br>es/17000105597-add-se<br>condary-owner-to-timer-<br>account |
| Add a Timer to Your Race                 | From a Race Director's perspective,<br>this is a how-to add an timer to an<br>event for access to the backend setup<br>for events. | 5 minutes        | https://help.runsignup.co<br>m/support/solutions/articl<br>es/17000064216-add-a-t<br>imer-to-your-race                 |
| How to Purchase RaceDay Suite<br>License |                                                                                                    | 5 minutes        | https://info.runsignup.co<br>m/products/raceday/race<br>day-technology-suite-pri<br>cing/                              |
|                                          | RunSignun's Timer Search Displays                                                                                                  |                  |                                                                                                    |

#### Link:

https://docs.google.com/spreadsheets/d/1HRQBTckW w99YM2PTmA24HZIDS6DZ\_CGJF8SgDG7vd4w/edit?us p=sharing

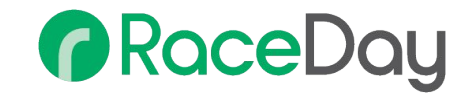

# **In-Product Help**

#### Search Help tools while you're walking through the product.

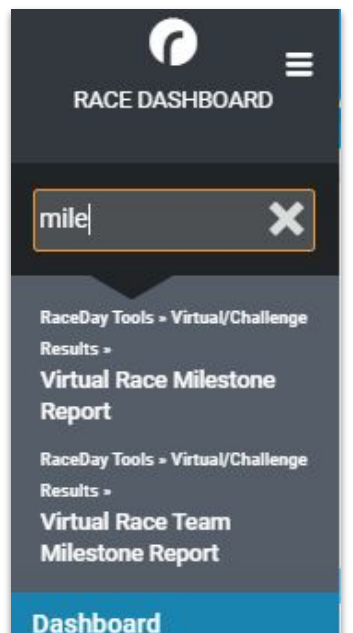

| Help Button | Tutorials                 |
|-------------|---------------------------|
| Help        | How-To                    |
|             | Tutorials for Directors   |
|             | Race Creation Wizard (13) |
|             | Creating a Race           |
|             | 💓 Set Up Basic Info       |
|             | Customize Events          |
|             | 💓 Set Up Payments         |
|             | Re-Enter the Race Wizard  |
|             | » See all 13 articles     |

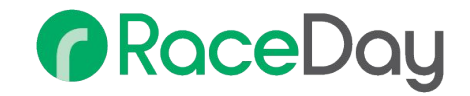

# **Support Contacts**

RunSignup Support

- info@runsignup.com
- Seven days a week

#### **RaceDay Scoring Support**

- Open a help ticket from RaceDay Scoring
- <u>raceday@runsignup.com</u>
- Schedule training with Soren:

https://calendly.com/rsu-race-day-tools

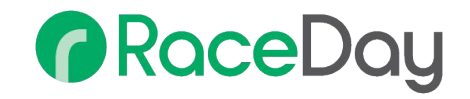

# **Further Training**

- Webinars
- Youtube Recorded Sessions
- Check out the Knowledge Base tab on our website for more resources

#### RunSignup Webinars Play all

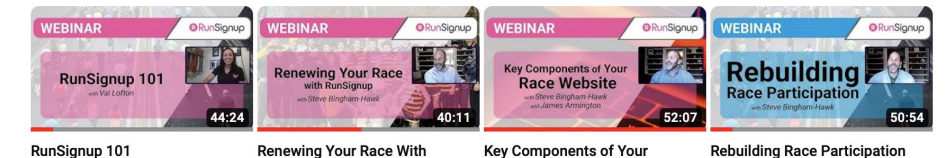

RunSignup 101 RunSignup, TicketSignup, and Giv... 98 views · 3 weeks ago

RunSignup RunSignup, TicketSignup, and Giv... 81 views · 1 month ago

RunSignup, TicketSignup, and Giv...

Key Components of Your **Race Website** 

132 views · 1 month ago

#### RunSignup, TicketSignup, and Giv...

256 views · 2 months ago

# One-on-One Training With Soren Larson

# 0

Soren Larson

Welcome to my scheduling page. Please follow the instructions to add an event to my calendar.

RaceDay Scoring Introduction

Training on general set up and use for RaceDay Scoring. Please make sure you have completed the RaceDay Scoring self certification prior to this meeting. Send an ... RaceDay Scoring Training

45 minute deeper dive into your advanced questions for RaceDay Scoring. This is a great way to work through specific scenarios as well.

#### RaceDay/RunSignup Tools

A look at specific RaceDay/RunSignup tools either individually or in a broader context. Tools include: \* RaceDay CheckIn \* Mobile Timing \* Bib Assignment \* SMS/Ema... RaceDay Real-Time and RaceJoy

Overview of setup, settings, and use of RaceJoy. Live tracking athletes on course using the RaceJoy App. Setup of RaceDay Real-Time using RaceDay Scoring. If you ...

#### Group Training - Prep Meeting

A meeting to understand your group/company's workflow, background, and end goals in preparation for a group training of multiple staff members (recording of group m...

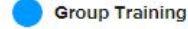

Group training (recording optional) for your group/company on topics that have been planned in a Prep Meeting. Please note that a Prep Meeting is required before b...

#### https://calendly.com/rsu-race-day-tools

# Group training is available, but a pre-training meeting is required

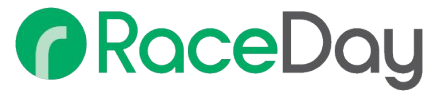

# **Blogs & Newsletters**

- Subscribe to info.runsignup.com/blog/
  - Software updates
  - Best practices for technology
  - Announcements
- Newsletters to summarize updates
  - RunSignup Newsletter
  - Timer Newsletter
  - TicketSignup Newsletter

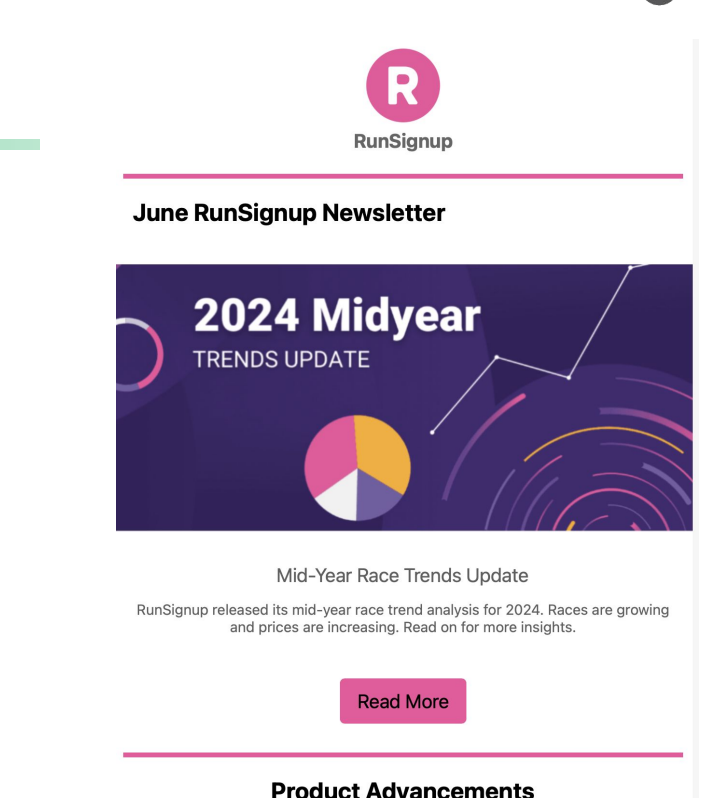

What's New From the Dev Team?

# Monthly Timer Newsletter

# All the recent product, industry, event recent and future news specifically for timers.

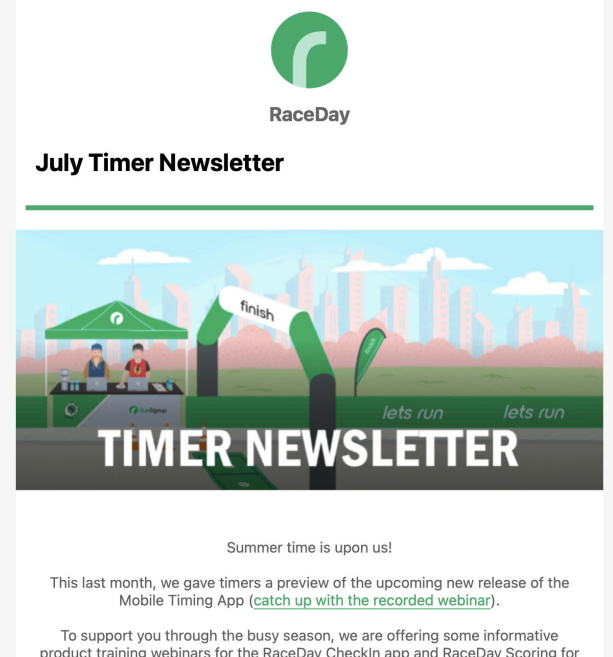

To support you through the busy season, we are offering some informative product training webinars for the RaceDay CheckIn app and RaceDay Scoring for cross country events. Also, make sure to join us for the newly revamped RunSignup Timer Certification course. This includes RunSignup's new Email V2 and next generation Website builder.

Special shout out to Jason Chance for sharing how he used the CheckIn app to overcome not having date of births or gender. If you have a similar story on how you creatively used one of the RaceDay timer products, feel free to share it with shelly@runsignup.com.

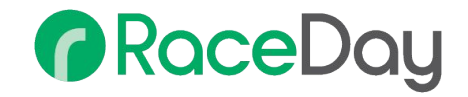

#### Upcoming **Timer Tip Tuesday Training**

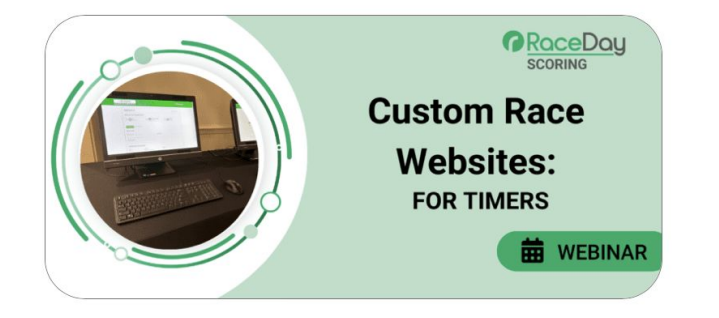

Custom Websites as a Service October 1 at 12pm EST

Past Timer Tip Tuesday Recordings Available on RunSignup's Youtube Channel

# Thank You For Joining Us Today

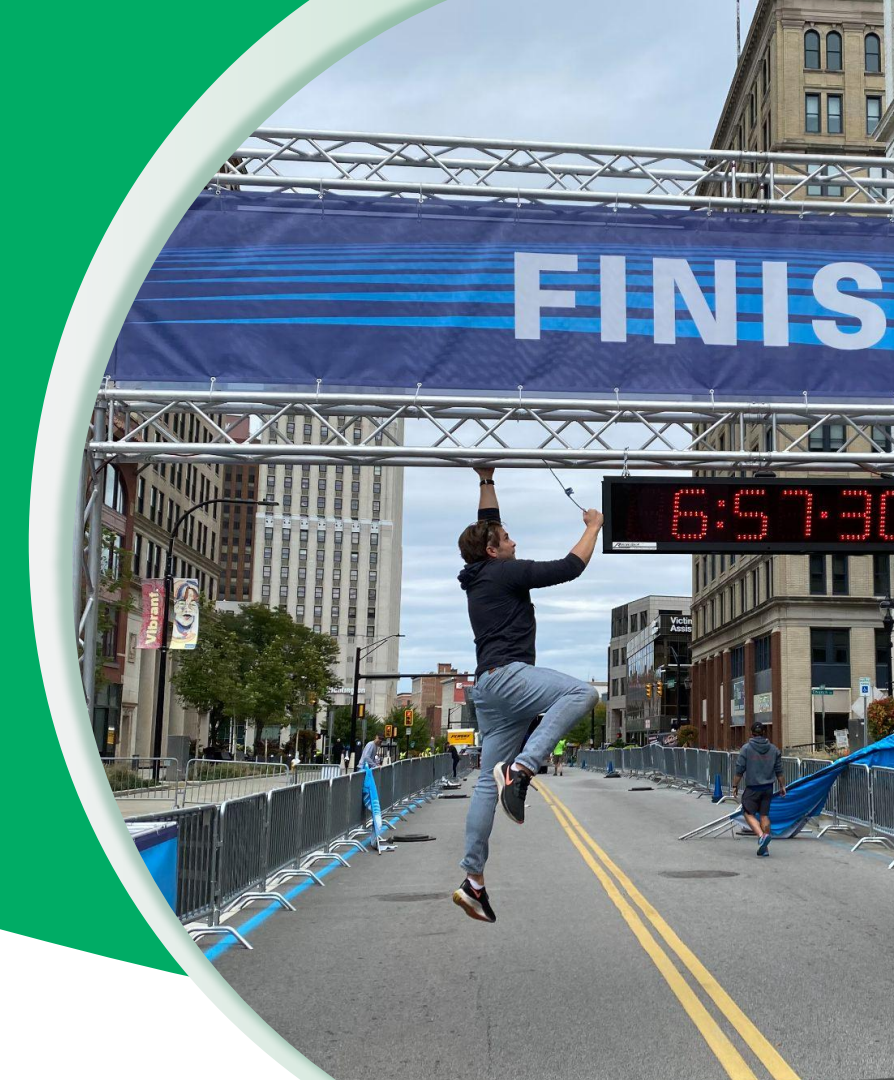

RaceDay
RunSignup

•

# Today's **Agenda**

Subtitle Goes Here

- Section Title for Topic Number One
- Section Title for Topic Number Two
- Section Title for Topic Number Three
- Section Title for Topic Number Four
- Section Title for Topic Number Five
- Section Title for Topic Number Six
- Section Title for Topic Number Seven

#### RaceDay RunSignup

# Headline Goes Here Roboto Normal 40pt **Roboto Black 40pt**

Subtitle Goes Here • Roboto Italic 15pt

RaceDay
RunSignup

# Today's **Agenda**

Subtitle Goes Here

- Section Title for Topic Number One
- Section Title for Topic Number Two
- Section Title for Topic Number Three
- Section Title for Topic Number Four
- Section Title for Topic Number Five
- Section Title for Topic Number Six
- Section Title for Topic Number Seven

#### @RunSignup

# Section Title Goes Here

Subtitle Goes Here

- Section Title for Topic Number One
- Section Title for Topic Number Two
- Section Title for Topic Number Three
- Section Title for Topic Number Four
- Section Title for Topic Number Five

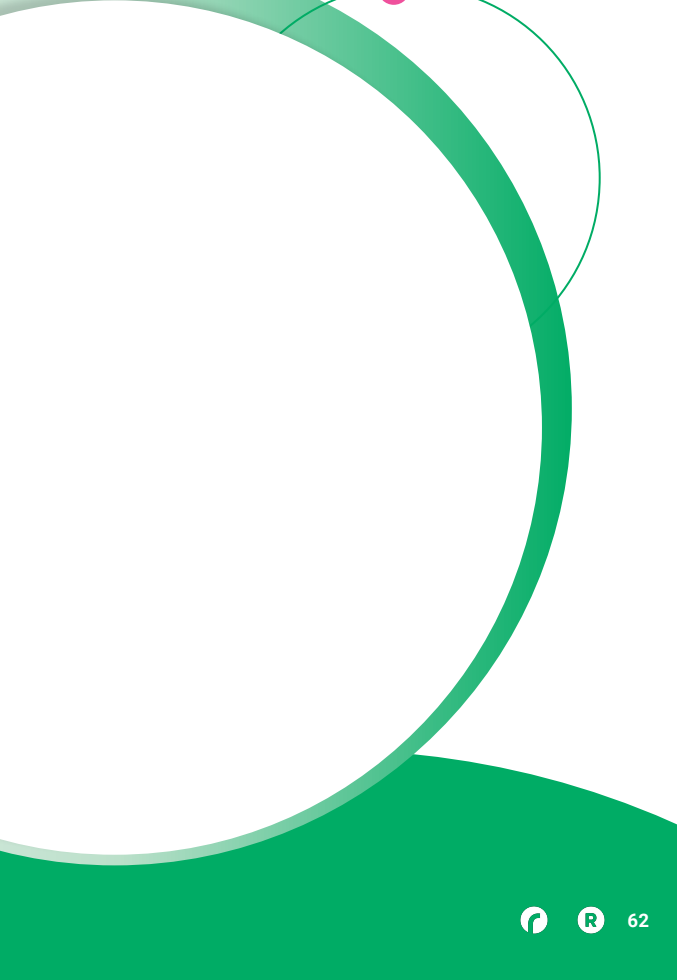

# Hear From Our Customers

Jane Doe • Job Title Goes Here Company Name Goes Here

"Lorem ipsum dolor sit amet, consectetur adipiscing elit. Mauris nec arcu orci. Curabitur aliquet, felis id varius sodales, odio turpis dignissim eros, et ultricies purus erat non elit. Sed purus magna, efficitur euismod est condimentum, tincidunt eleifend odio. Phasellus sed dolor quis est mattis facilisis in non tortor. Pellentesque ex nibh, eleifend sed urna et, mattis interdum diam."

Subtitle Goes Here

A couple of short sentences or bullet points about the displayed screenshot go here.

Limit the number of words for maximum retention.

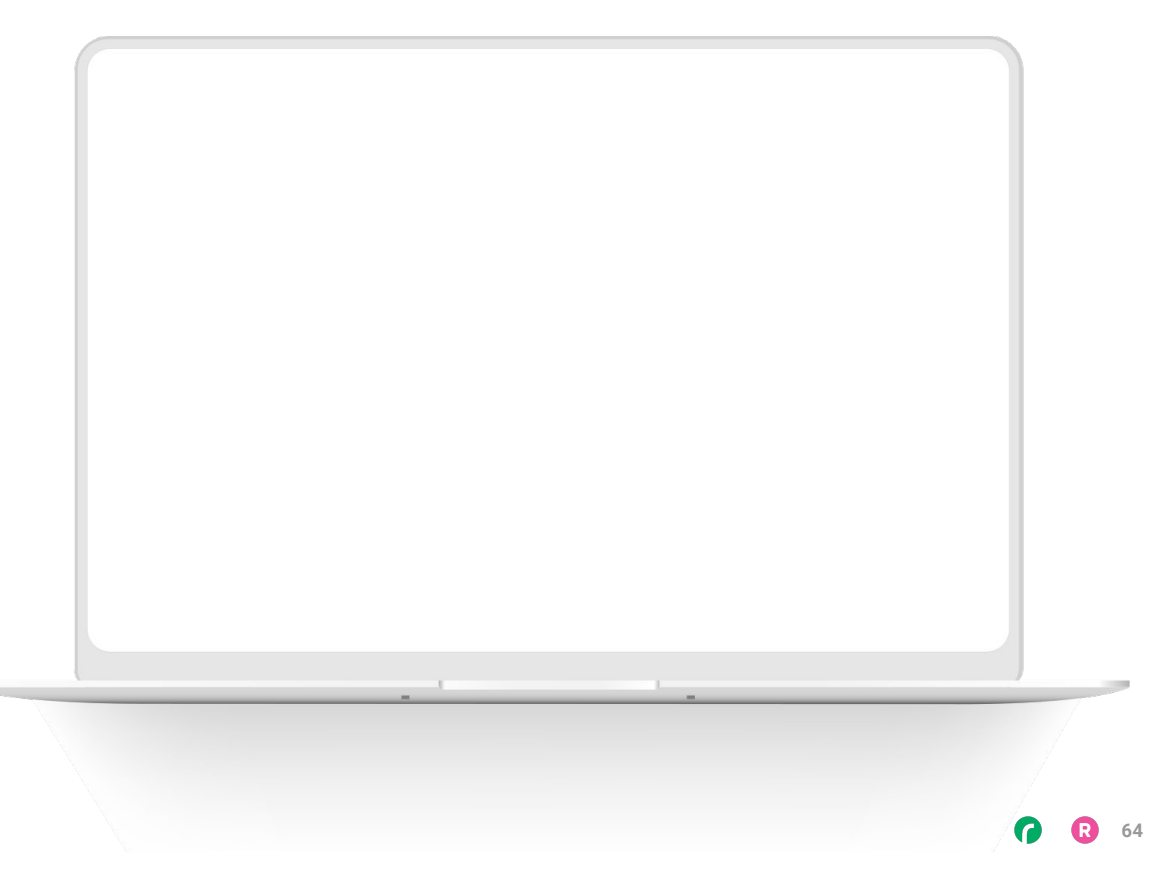

Subtitle Goes Here

Content Label Topic Title Goes Here:

Month 00 • Lorem ipsum dolor sit amet

Month 00 • Lorem ipsum dolor sit amet

Month 00 • Lorem ipsum dolor sit amet

Month 00 • Lorem ipsum dolor sit amet

Month 00 • Lorem ipsum dolor sit amet

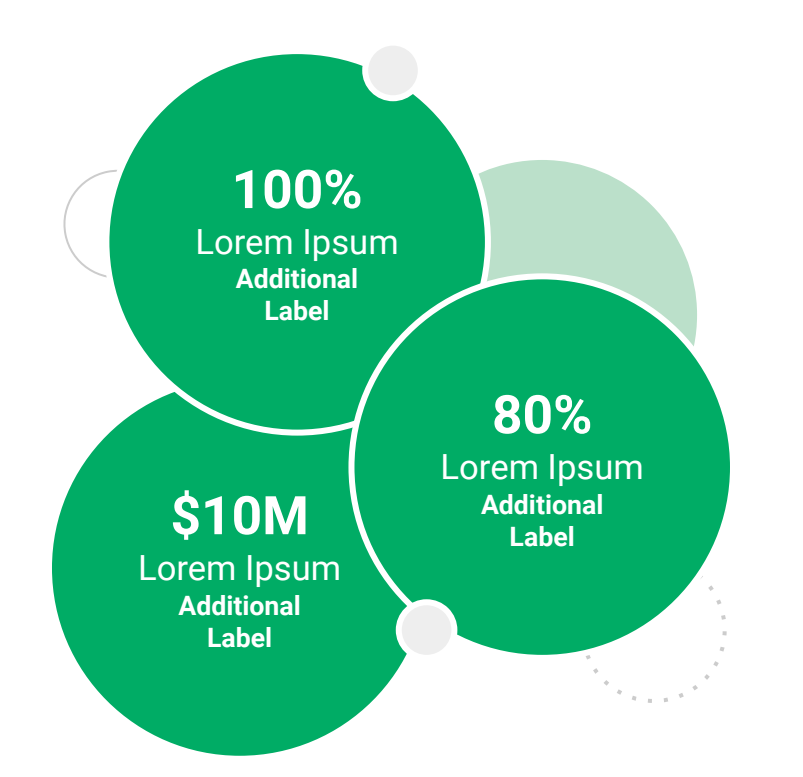

Subtitle Goes Here

**Content Label** 

Topic Title Goes Here

- Lorem ipsum dolor sit amet, consectetur adipiscing elit.
- Lorem ipsum dolor sit amet

#### Graph Title Goes Here

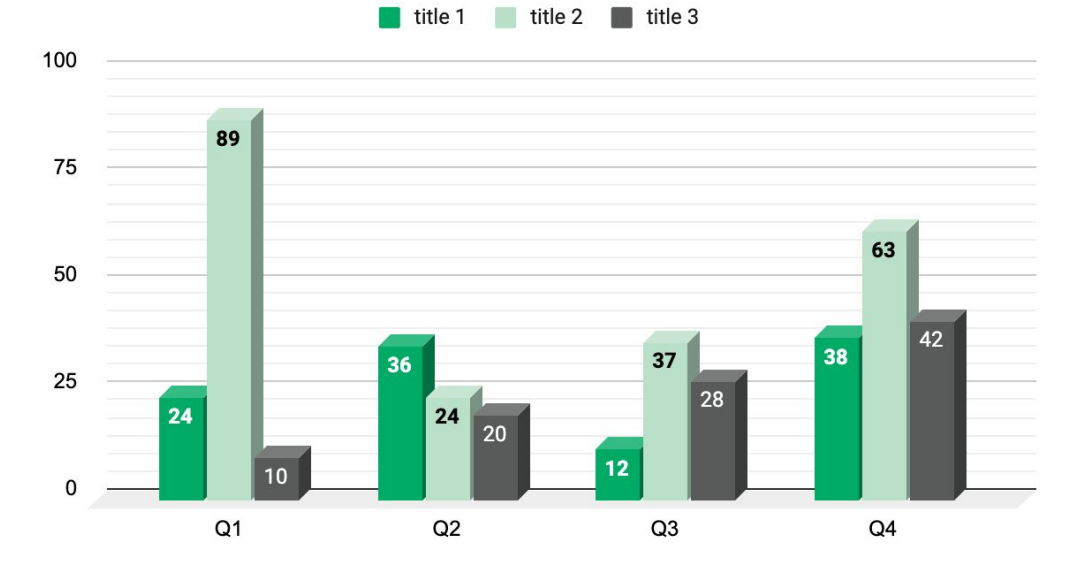

Subtitle Goes Here

# This layout is for use with two columns of text and no images or screenshots.

- This layout is best for content with short, bulleted list items
- Use as little text as possible
- Slides should be a visual aid to what you're saying

# This layout is for use with two columns of text and no images or screenshots.

- This layout is best for content with short, bulleted list items
- Use as little text as possible
- Slides should be a visual aid to what you're saying

Subtitle Goes Here

# This layout is for use with one column of text and no images or screenshots.

- This layout is best for content with short, bulleted list items
- Use as little text as possible
- Slides should be a visual aid to what you're saying

# Thank You For Joining Us Today

For more information, visit us online at runsignup.com.

RaceDay
RunSignup

# Graphic Elements **For Use**

Use these graphics to create your own layouts and add dynamic content to your pages

- New Logos
- Icons
- Stat Bubbles
- Basic Charts & Graphs
- Screenshot Photography
- Live Event Photography

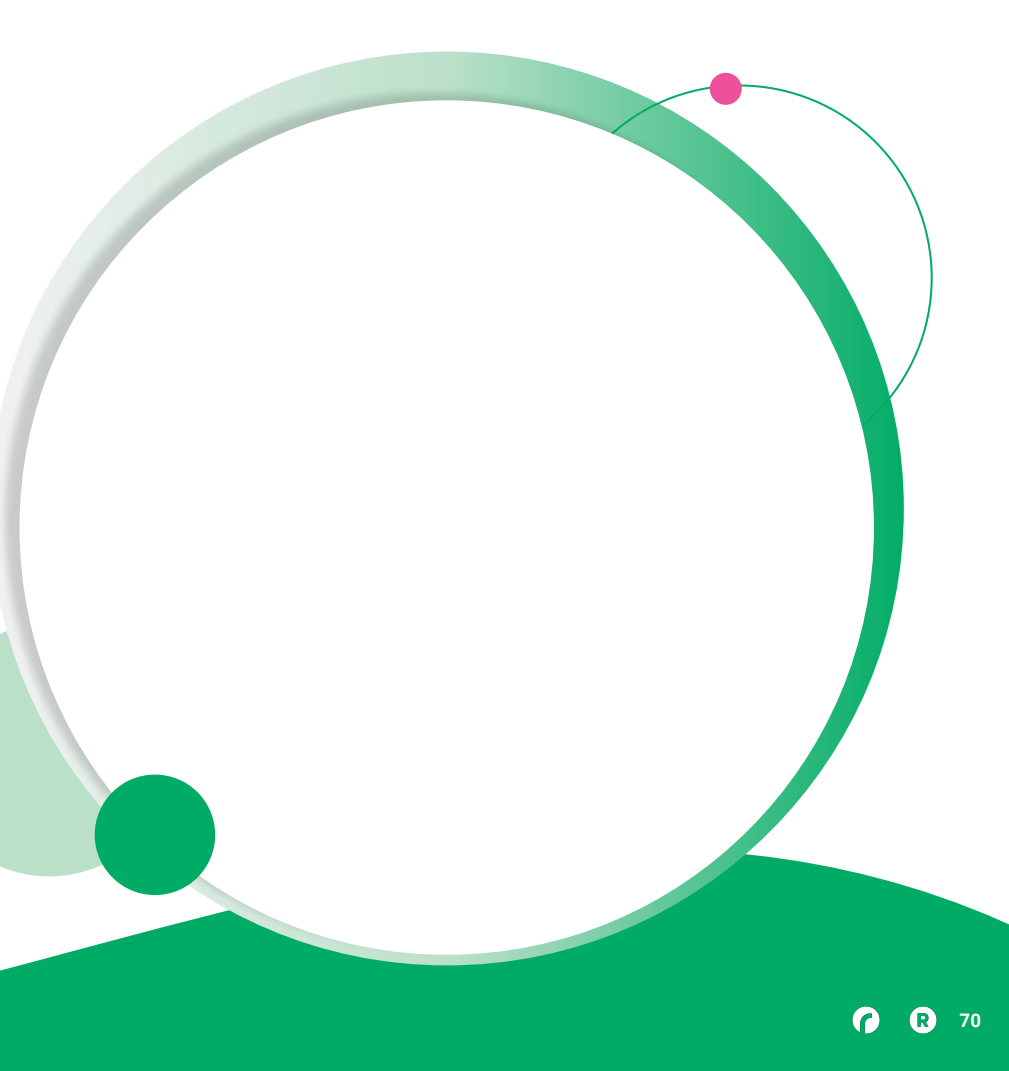

• • • Graphic Elements For Use

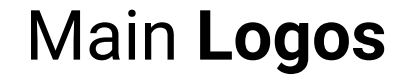

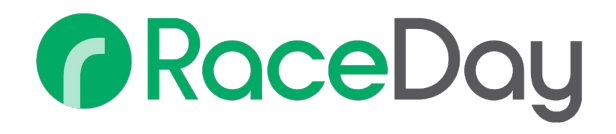

# RunSignup

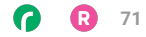

• • • Graphic Elements For Use

### RaceDay Suite Logos

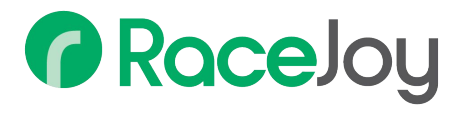

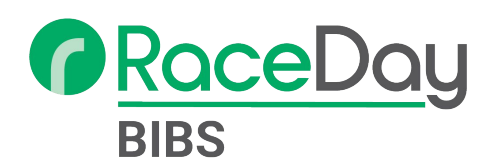

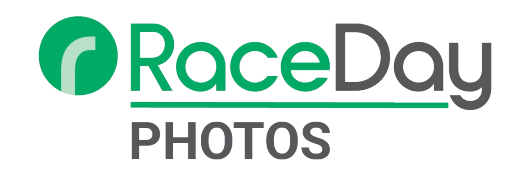

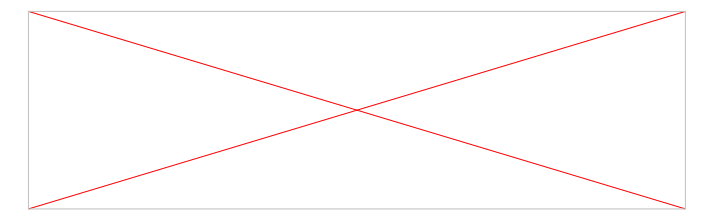

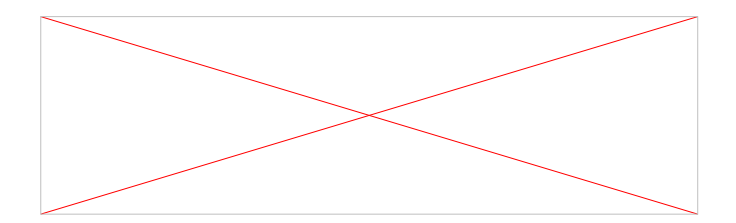

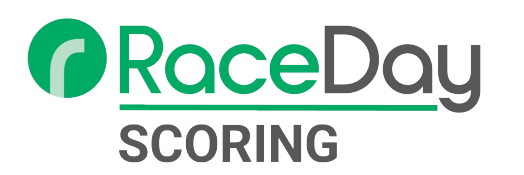
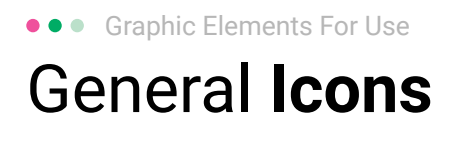

(>)

\*

#### $(\boldsymbol{\mathcal{Y}})$ (>) $\rightarrow \rightarrow \rightarrow$ $\sim$ $\sim$ $\sim$ $\bigcirc$ C C C V V V $(\mathbf{N})$ 222 66 66 66 \* \*

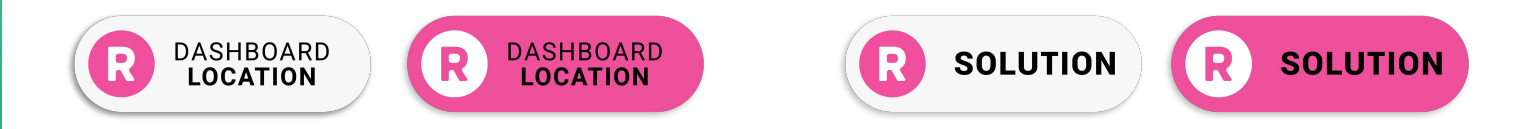

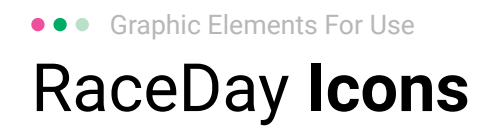

#### Generic

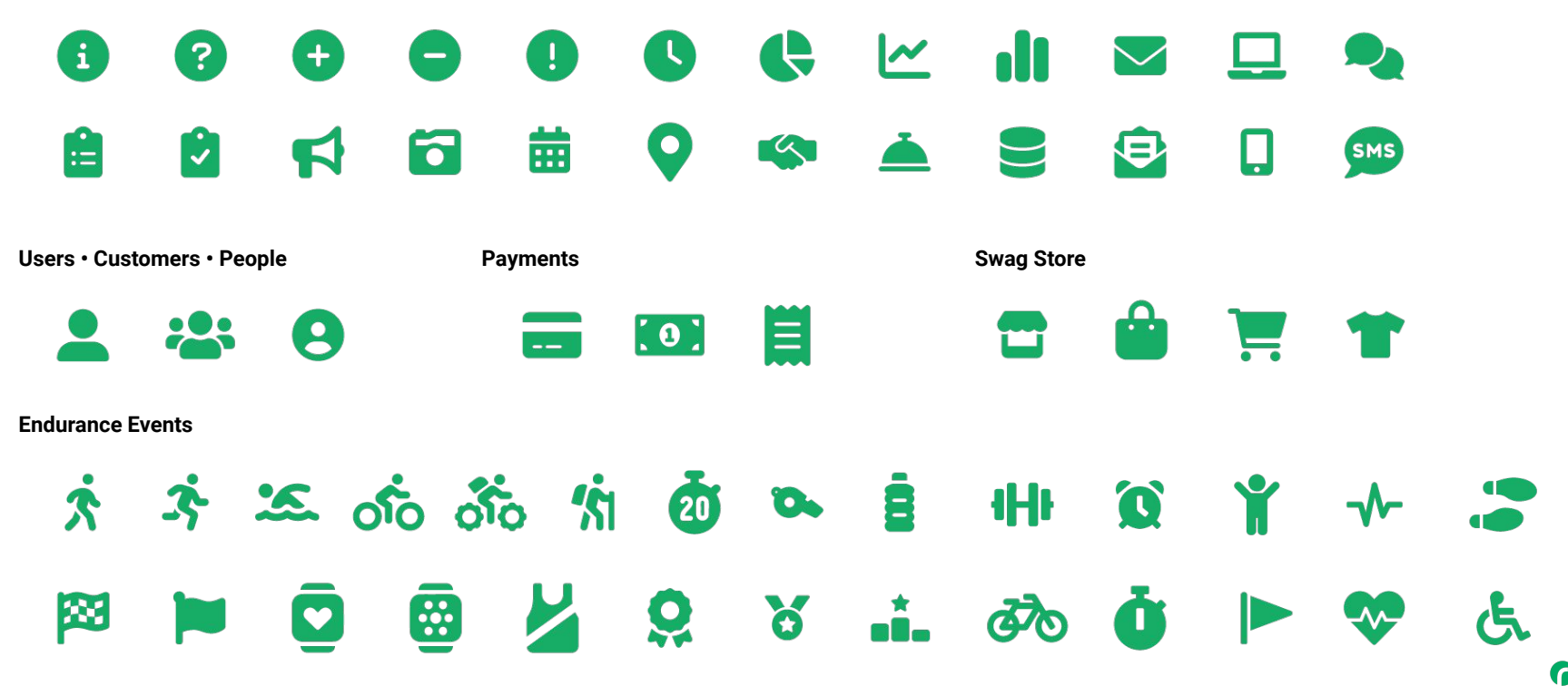

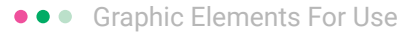

## RunSignup **Icons**

#### Generic

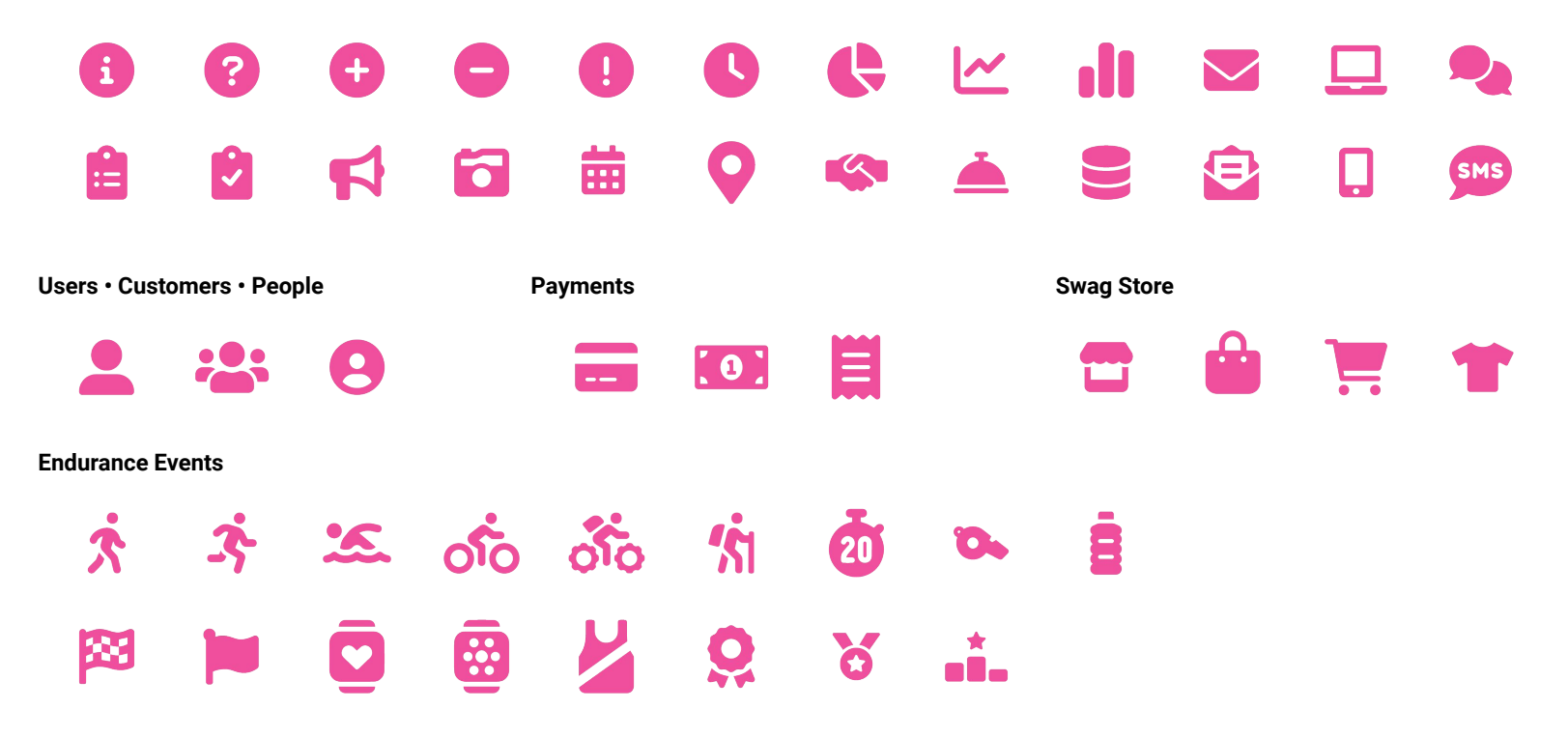

Lorem ipsum dolor sit amet, consectetur adipiscing elit. Sed cursus ante dapibus diam.

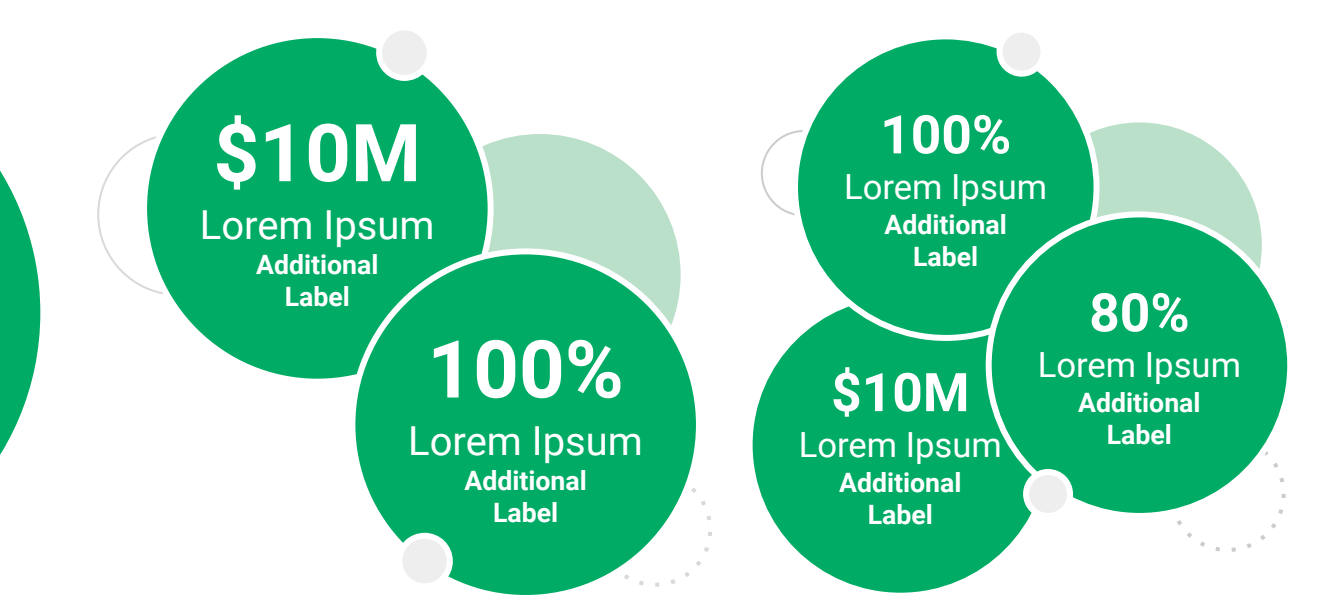

••• Graphic Elements For Use Stat **Bubbles** 

Lorem ipsum dolor sit amet, consectetur adipiscing elit. Sed cursus ante dapibus diam. \$10M

Lorem Ipsum Additional Label

> 100% Lorem lpsum

Additional Label 100% Lorem Ipsum Additional Label

\$10M

Lorem Ipsum

Additional

Label

80% Lorem Ipsum Additional Label

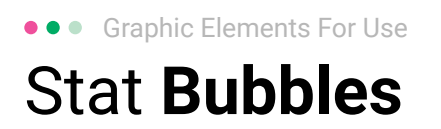

# 25.2%

Lorem ipsum dolor sit amet, consectetur adipiscing elit. Sed cursus ante dapibus diam. 25.2%

Lorem ipsum dolor sit amet, consectetur adipiscing elit. Sed cursus ante dapibus diam.

25.2%

Lorem ipsum dolor sit amet, consectetur adipiscing elit. Sed cursus ante dapibus diam.

A 4 4 4 4 4 4

• • • Graphic Elements For Use

### Basic Charts & Graphs

### **Chart Title**

### Section Title

| Data<br>Title | Data<br>Title | Data<br>Title | Data<br>Title | Data<br>Title |
|---------------|---------------|---------------|---------------|---------------|
| XX            | XX            | XX            | XX            | XX            |
| XX            | XX            | XX            | XX            | XX            |
| XX            | XX            | XX            | XX            | XX            |

### Section Title

| Data<br>Title | Data<br>Title | Data<br>Title | Data<br>Title | Data<br>Title |
|---------------|---------------|---------------|---------------|---------------|
| XX            | XX            | XX            | XX            | XX            |
| XX            | XX            | XX            | XX            | XX            |
| XX            | XX            | XX            | XX            | XX            |

### Graph Title Goes Here

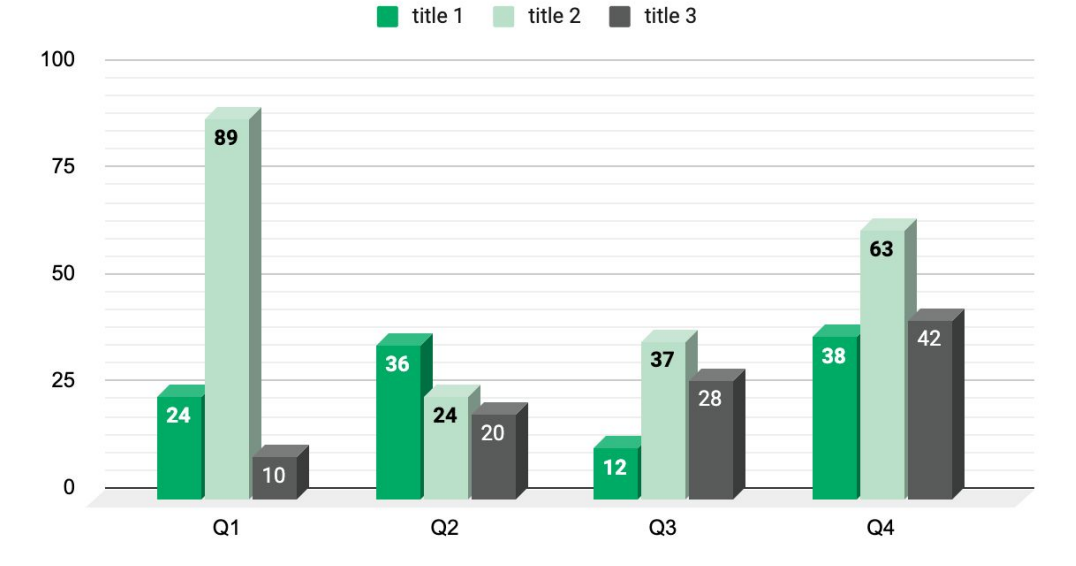

Use this layout to showcase product screenshots for desktop

To insert an image:

- Click on the icon on the laptop
- Select "Upload from computer"
- Click through to where your image file is located on your computer, select the file, and hit enter.

Use this layout to showcase product screenshots for mobile

To insert an image:

- Click on the icon on the mobile device
- Select "Upload from computer"
- Click through to where your image file is located on your computer, select the file, and hit enter.

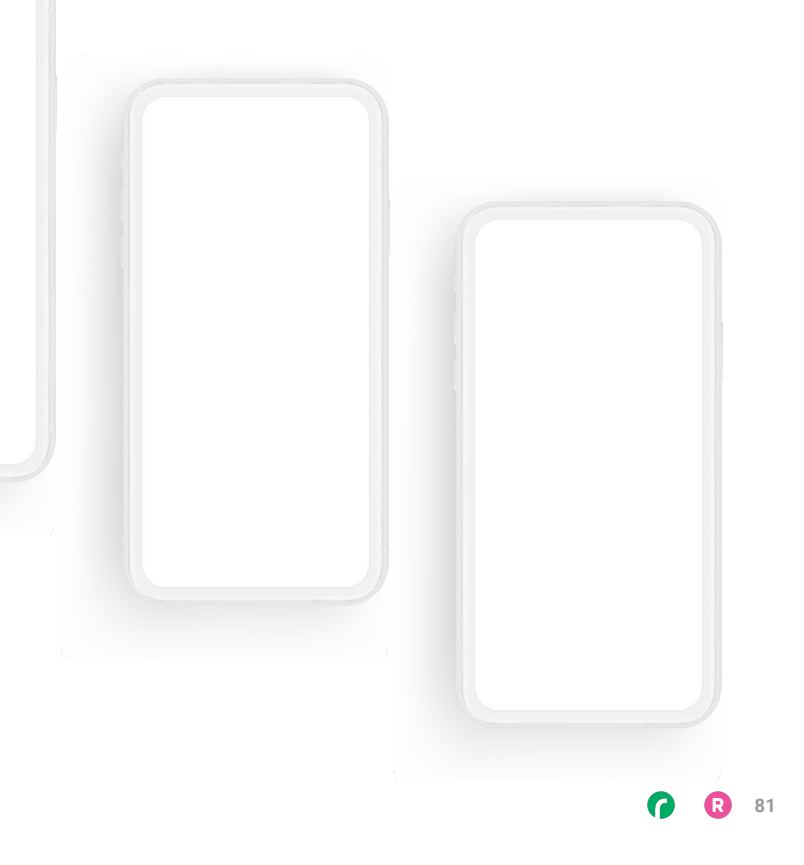

Use this layout to showcase product screenshots for desktop + mobile

To insert an image:

- Click on the icon on the laptop
- Select "Upload from computer"
- Click through to where your image file is located on your computer, select the file, and hit enter.

Use these devices to create your own layout(s)

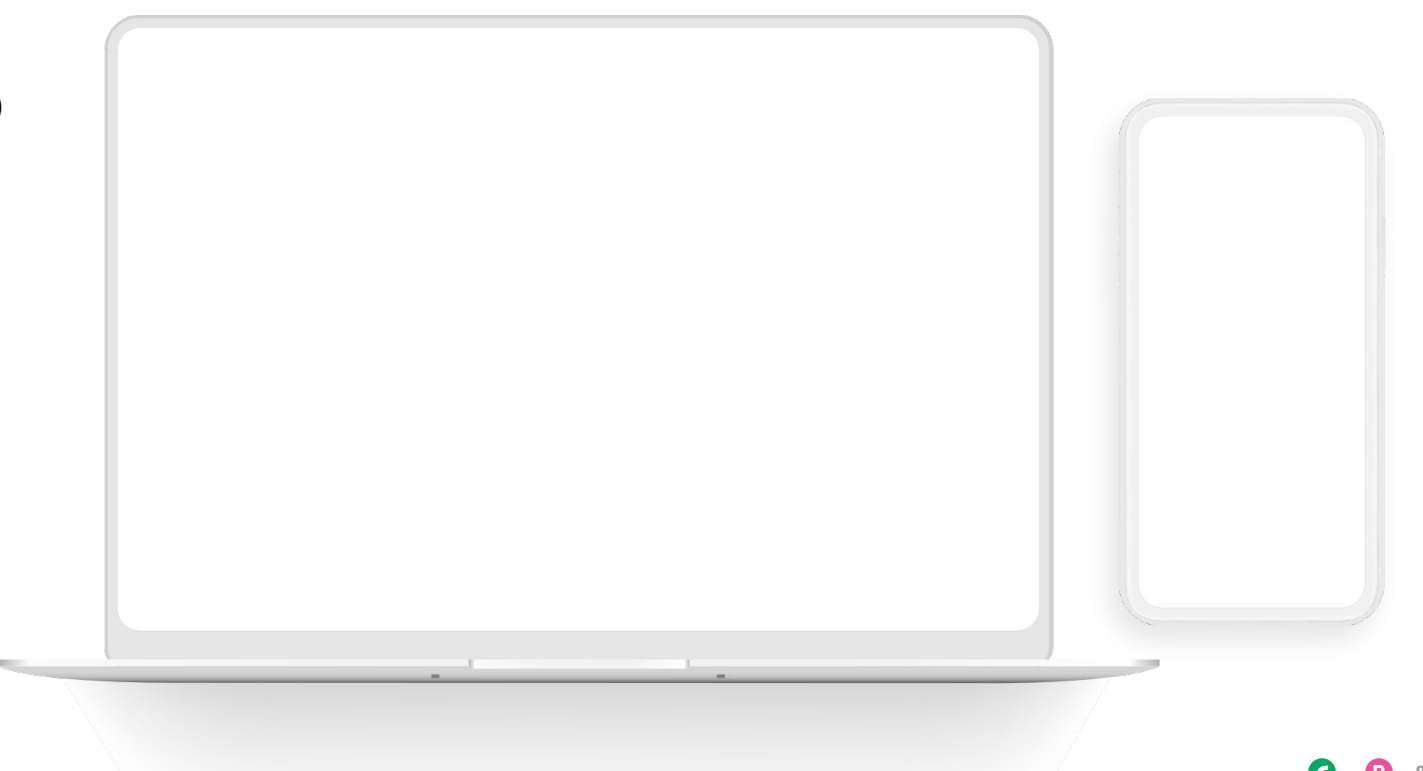

### ••• Graphic Elements For Use Live Photography

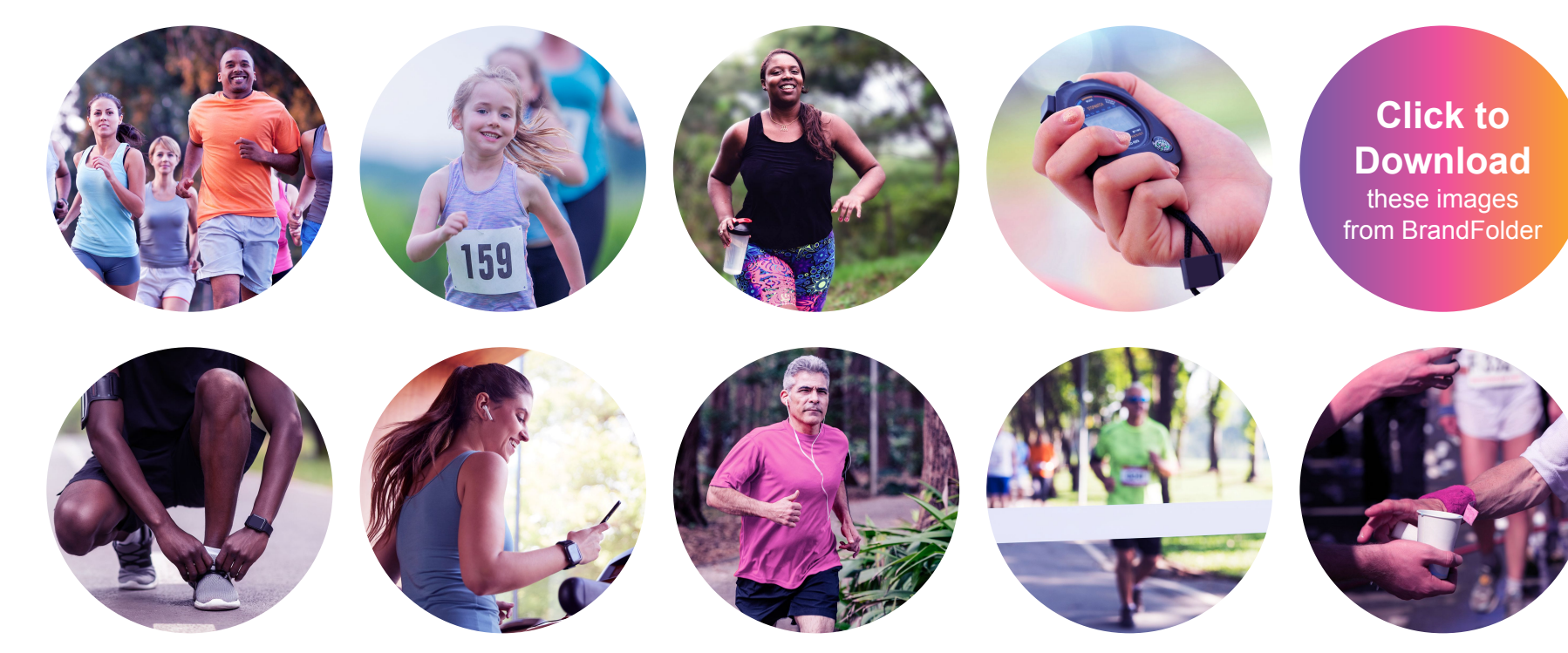